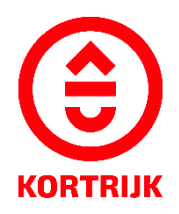

VOORBEELDDOSSIER
Functiewijziging naar horeca

# Inhoud

- 1. Algemene informatie
- 2. Je dossier voorbereiden
- 3. Je dossier indienen
- 4. Na het indienen van je dossier
- 5. Het dossier is beslist, wat nu?

# 1. Algemene informatie

- Bekijk de voorschriften rond functiewijziging in de Bouwcode van Kortrijk
- Een aanvraag tot omgevingsvergunning dien je in via www.vlaanderen.be/omgevingsvergunning
- Deze informatie heb je nodig om toe te voegen aan je dossier:
  - 1. Inplantingsplan
  - 2. Drie kleurenfoto's
  - 3. Geveltekening bestaand
  - 4. Geveltekening nieuw (indien van toepassing vb.publiciteit)
  - 5. Grondplan gelijkvloers bestaand
  - 6. Grondplan gelijkvloers nieuw
  - 7. Grondplan eerste verdieping bestaand
  - 8. Grondplan eerste verdieping nieuw
  - 9. Grondplan tweede verdieping bestaand
  - 10. Grondplan tweede verdieping nieuw
  - 11. Grondplan kelderverdieping bestaand
  - 12. Grondplan kelderverdieping nieuw
  - 13. Snede bestaand
  - 14. Snede nieuw
  - 15. Beschrijvende nota
  - 16. Nota geur- en geluidshinder
  - 17. Inlichtingsformulier

Een concreet ontwerp mag je altijd vooraf, vóór het indienen van de omgevingsvergunningsaanvraag, per email of via een afspraak bezorgen. Zo kunnen we samen het ontwerp aftoetsen.

Neem hiervoor contact op via 056 27 84 00 of mail naar bouwen.milieu.wonen@kortrijk.be.

#### **Belangrijk**

- 1. Vermeld onderaan op alle plannen de volgende gegevens:
  - Je adres
  - Het soort plan Bijvoorbeeld: inplantingsplan, grondplan, etc.
  - De toestand Gaat het over een bestaande of nieuwe situatie?

# 2. Sla elk document, plan of foto op als een apart pdf-bestand en gebruik hierbij een specifieke naamgeving.

- BA\_Grote Markt 54 \_I\_Inplantingsplan
- BA\_Grote Markt 54\_F\_B\_1\_Foto 1
- BA\_Grote Markt 54\_F\_B\_2\_Foto 2
- BA\_Grote Markt 54\_F\_B\_3\_Foto 3
- BA\_ Grote Markt 54\_G\_B\_1\_Geveltekening Bestaande Toestand
- BA\_ Grote Markt 54\_G\_N\_1\_Geveltekening Nieuwe Toestand
- BA\_ Grote Markt 54\_G\_B\_Grondplan Bestaande Toestand
- BA\_ Grote Markt 54\_G\_N\_Grondplan Nieuwe Toestand
- BA\_Grote Markt 54\_G\_B\_1\_Grondplan eerste verdiep Bestaande Toestand

- BA\_ Grote Markt 54\_G\_N\_1\_Grondplan eerste verdiep Nieuwe Toestand
- BA\_ Grote Markt 54\_G\_B\_2\_Grondplan tweede verdiep Bestaande Toestand
- BA\_ Grote Markt 54\_G\_N\_2\_Grondplan tweede verdiep Nieuwe Toestand
- BA\_ Grote Markt 54\_GK\_B\_Grondplan kelder Bestaande Toestand
- BA\_ Grote Markt 54\_GK\_N\_2\_Grondplan kelder Nieuwe Toestand
- BA\_ Grote Markt 54\_S\_B\_1\_Doorsnede Bestaande Toestand
- BA\_ Grote Markt 54\_S\_N\_1\_Doorsnede Nieuwe Toestand
- BA\_ Grote Markt 54\_ Verantwoordingsnota
- BA\_ Grote Markt 54\_Nota geur en geluidshinder
- 3. Voor elke omgevingsvergunningsaanvraag betaal je een retributie. Klik hier voor een overzicht van de geldende bedragen.

### 2. Je dossier voorbereiden

#### Inplantingsplan

#### Ga naar <u>www.geopunt.be</u> en zoek jouw perceel op via de adresbalk.

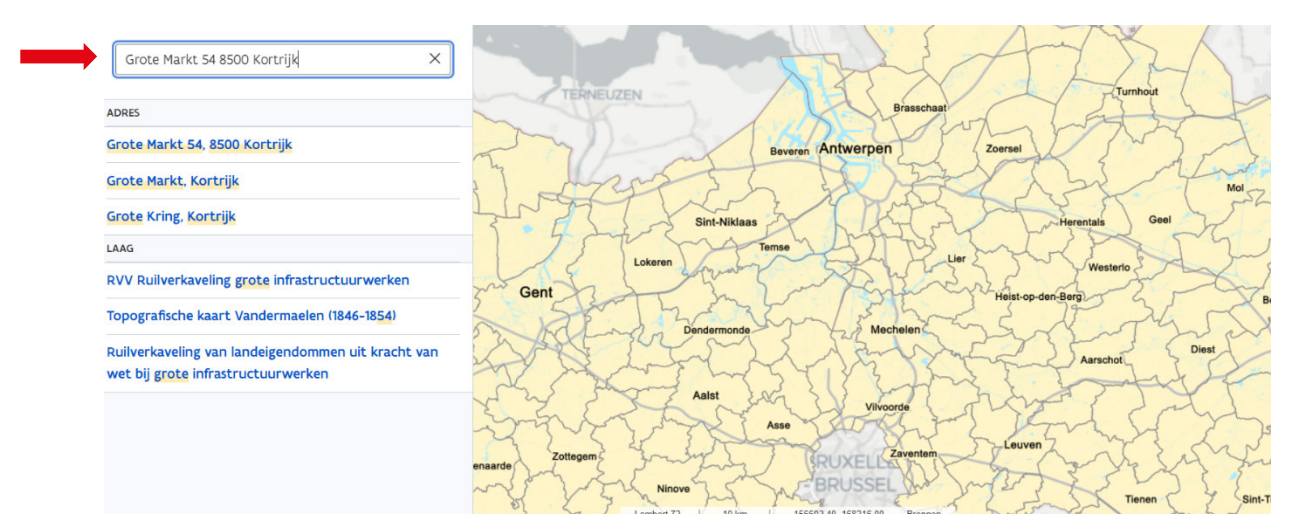

Sla dit op als pdf:

- 1. Klik met de rechtermuisknop.
- 2. Kies 'Afdrukken'.
- 3. Selecteer de optie 'Opslaan als pdf'.
- 4. Klik op 'Opslaan'.
- 5. Gebruik de juiste naamgeving voor het bestand.

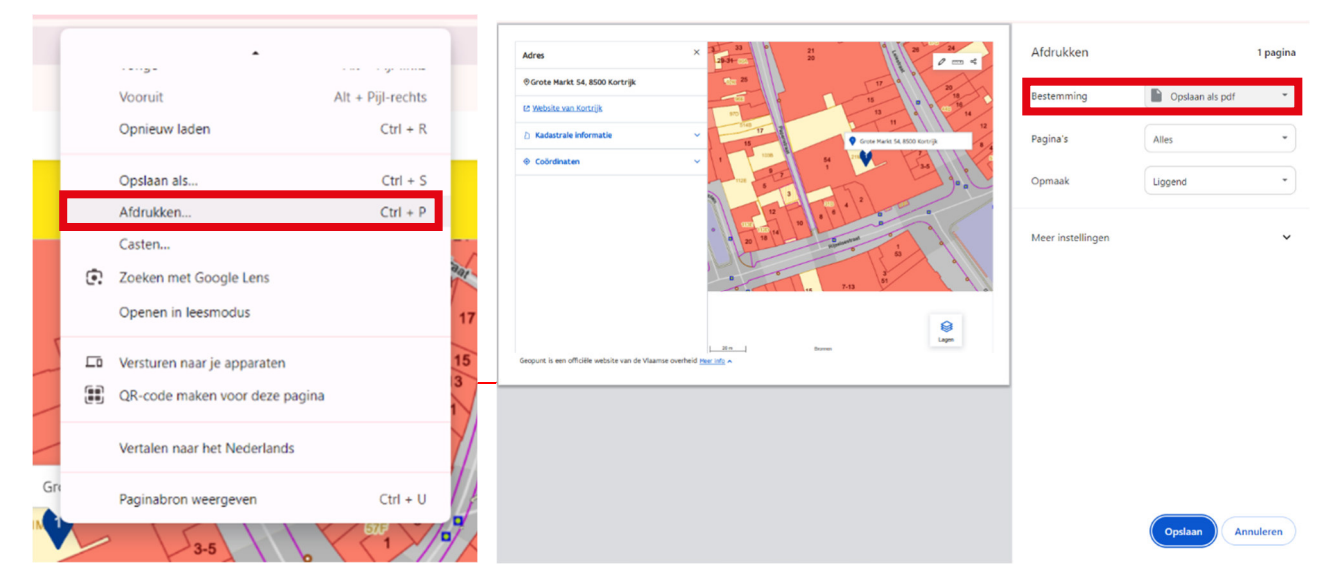

#### Drie kleurenfoto's

De foto's moeten voldoen aan de volgende eisen:

- Minstens drie verschillende recente kleurenfoto's die in overeenstemming zijn met de huidige toestand
- Ze moeten een weergave zijn van de effectieve plaats van de werken

#### Gevelplan bestaand + eventueel nieuw

Toon de bestaande en de nieuwe situatie van de gevel indien dit van toepassing is (vb publiciteit)

adres :

Indien aanpassingen aan gevel vb publiciteit:

- De hoogte van de publiciteit boven het voetpad
- De afmetingen van de publiciteit
- De materiaal- en kleurkeuzes (inclusief of de publiciteit verlicht is of niet)

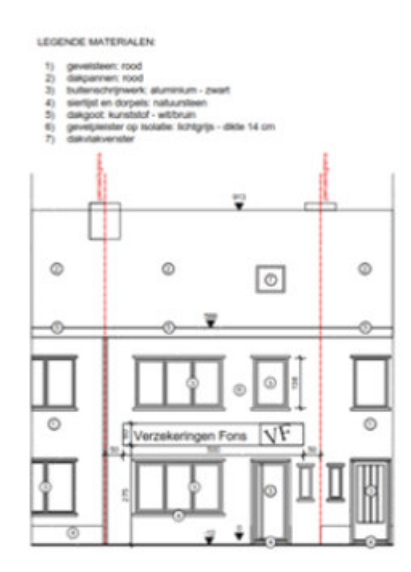

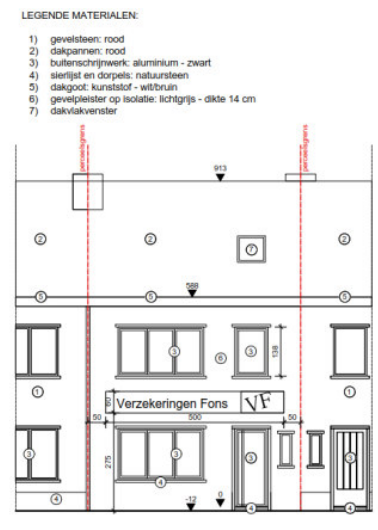

VOORGEVEL nieuwe toestand

PUBLICITEIT IN:

aluminium bord met vinyl bestickering kleur: blauwe achtergrond met witte letters verlichting: indirect LED dikte publiciteitsbord: 10 cm

Voorgevel bestaande toestand

adres :

### Grondplan gelijkvloers nieuw

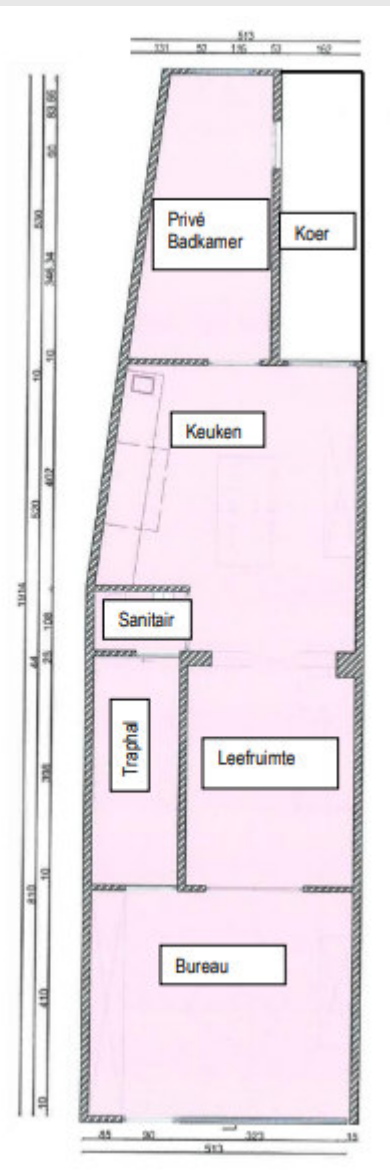

Duid minstens volgende zaken aan op alle grondplannen:

- Afmetingen van het gebouw (totale diepte, breedte)
- Functie van elke ruimte
- Toegangen

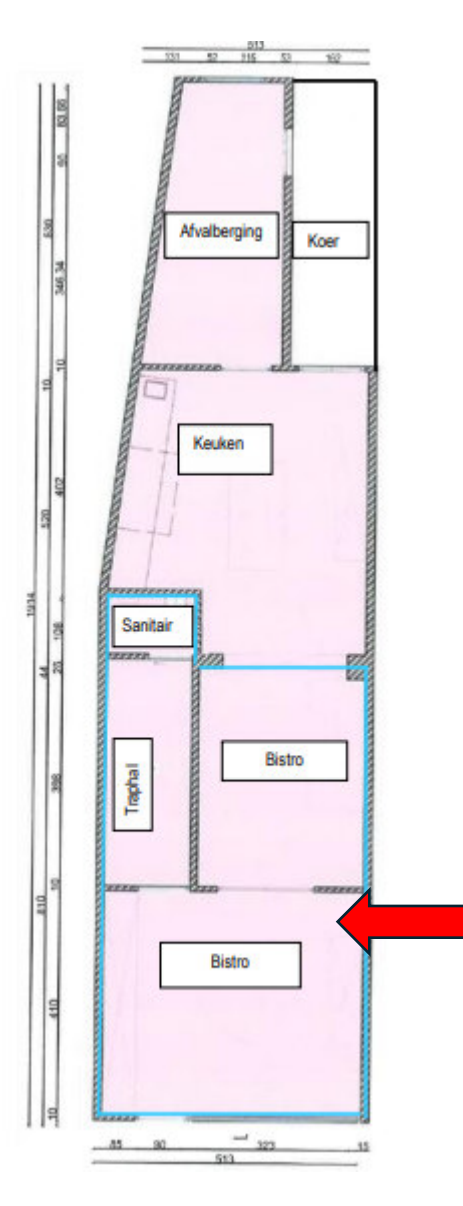

Duid minstens volgende zaken aan op alle grondplannen:

- Afmetingen van het gebouw (totale diepte, breedte)
- Functie van elke ruimte
- Toegangen
- De publiek toegankelijke delen

### Grondplan eerste verdieping bestaand

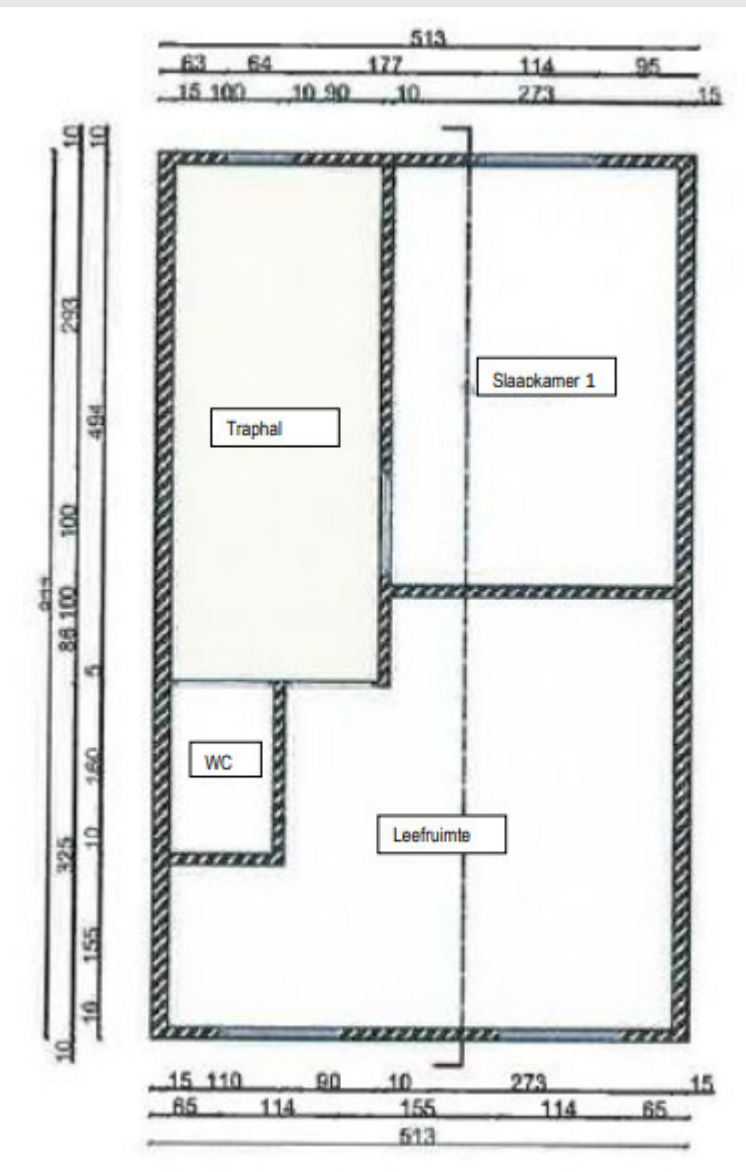

Gebruik de juiste naamgeving voor het bestand

#### Grondplan eerste verdieping nieuw

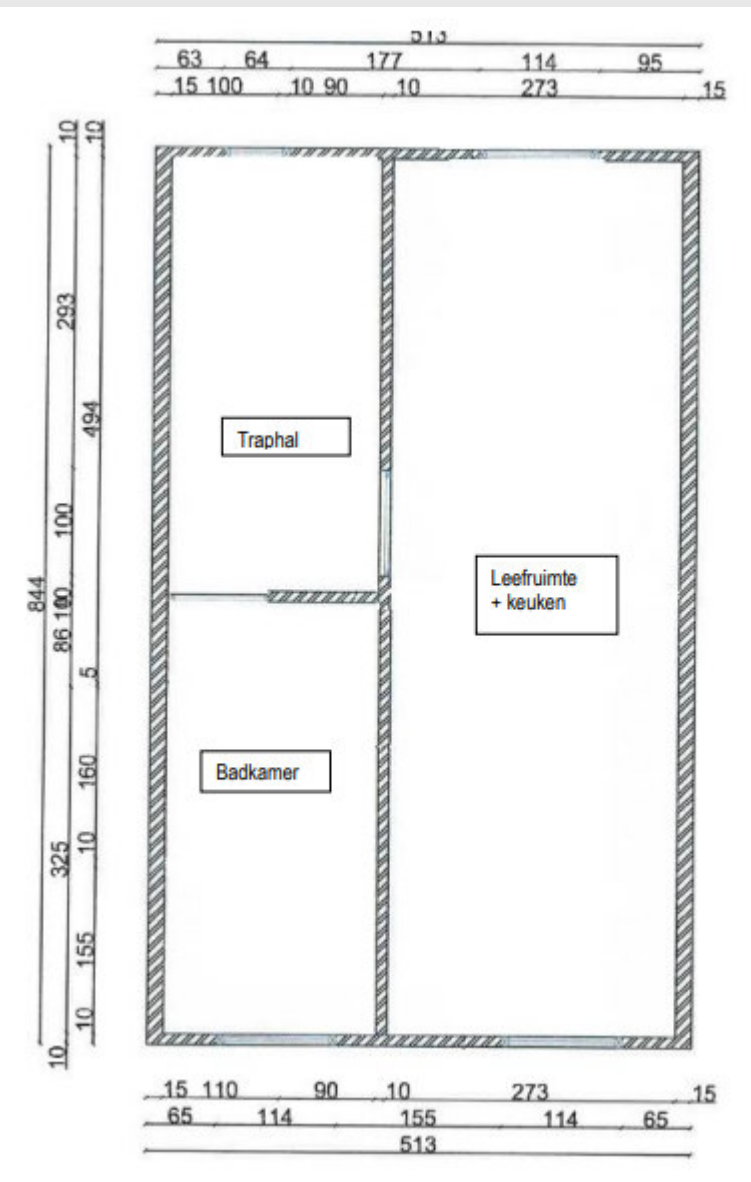

Gebruik de juiste naamgeving voor het bestand

### Grondplan tweede verdieping bestaand

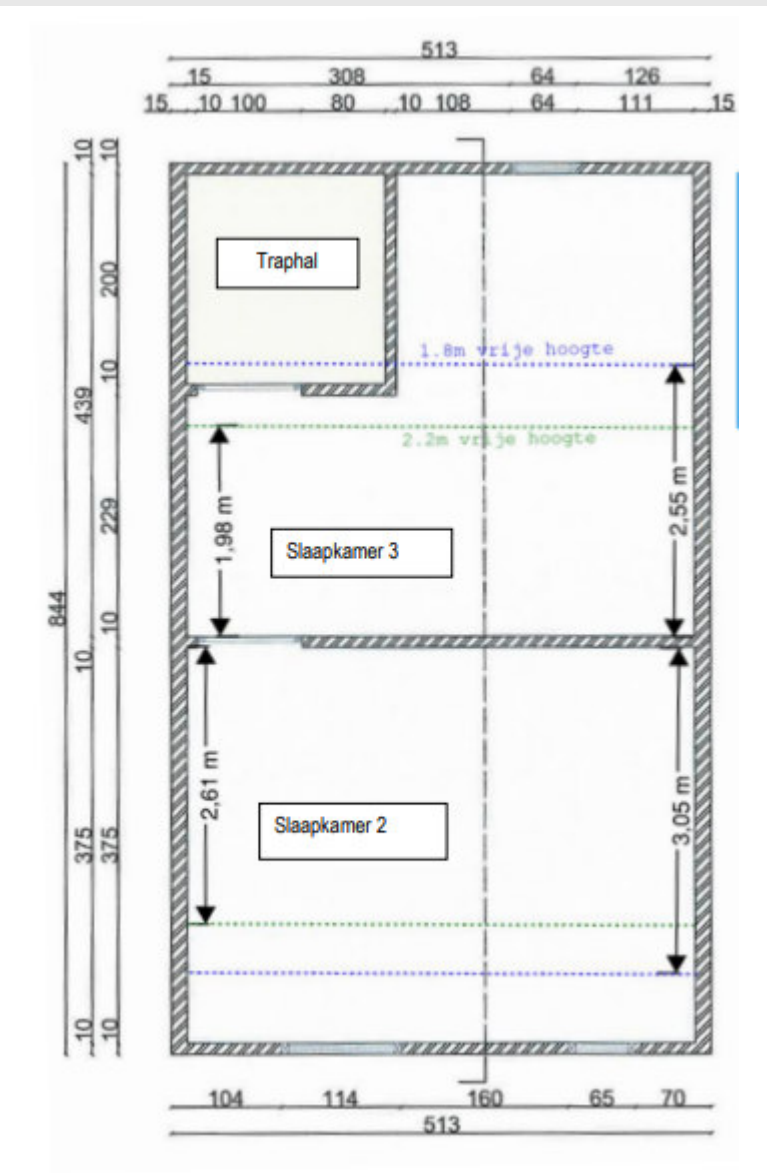

Gebruik de juiste naamgeving voor het bestand

### Grondplan tweede verdieping nieuw

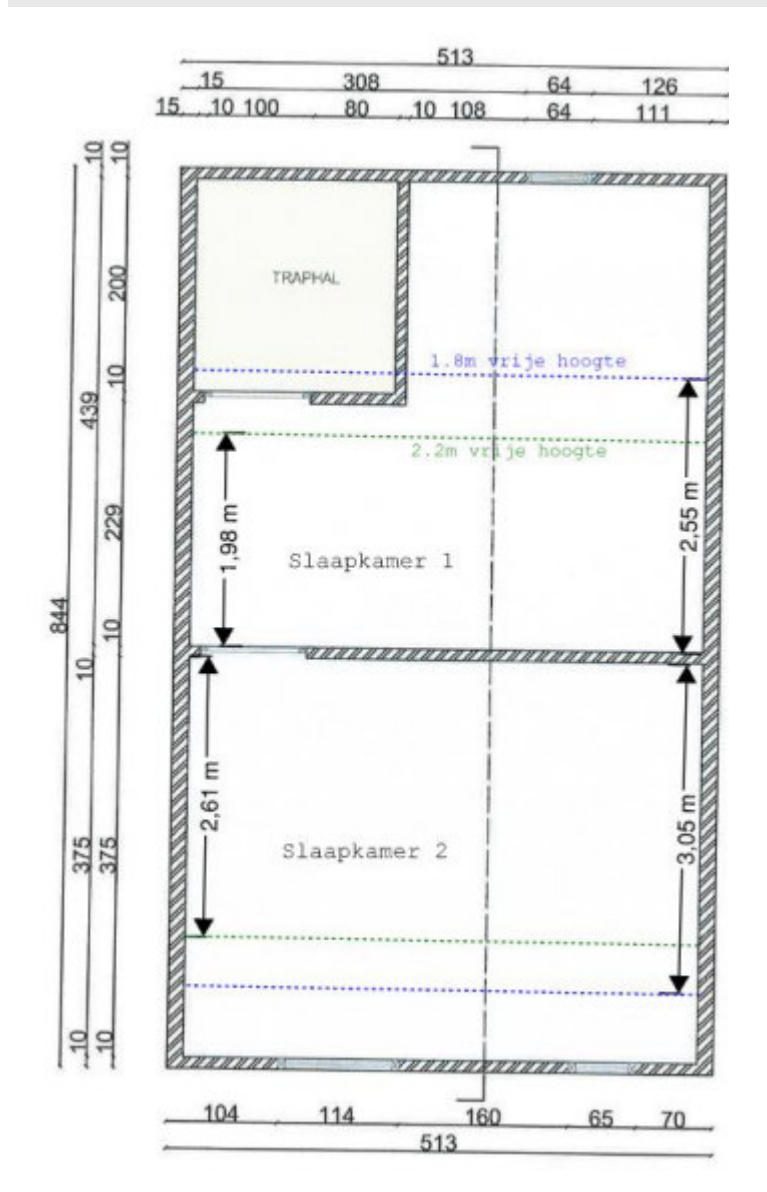

Gebruik de juiste naamgeving voor het bestand

### Grondplan kelderverdieping bestaand

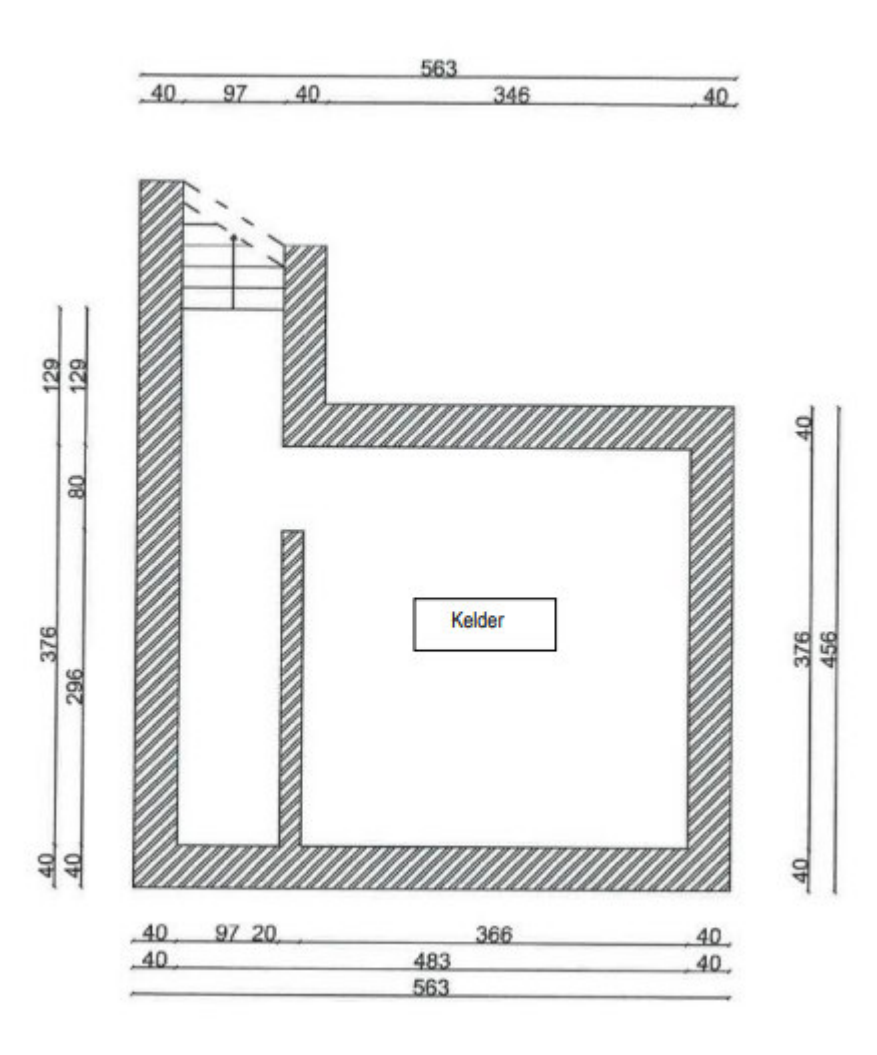

Gebruik de juiste naamgeving voor het bestand

### Grondplan kelderverdieping nieuw

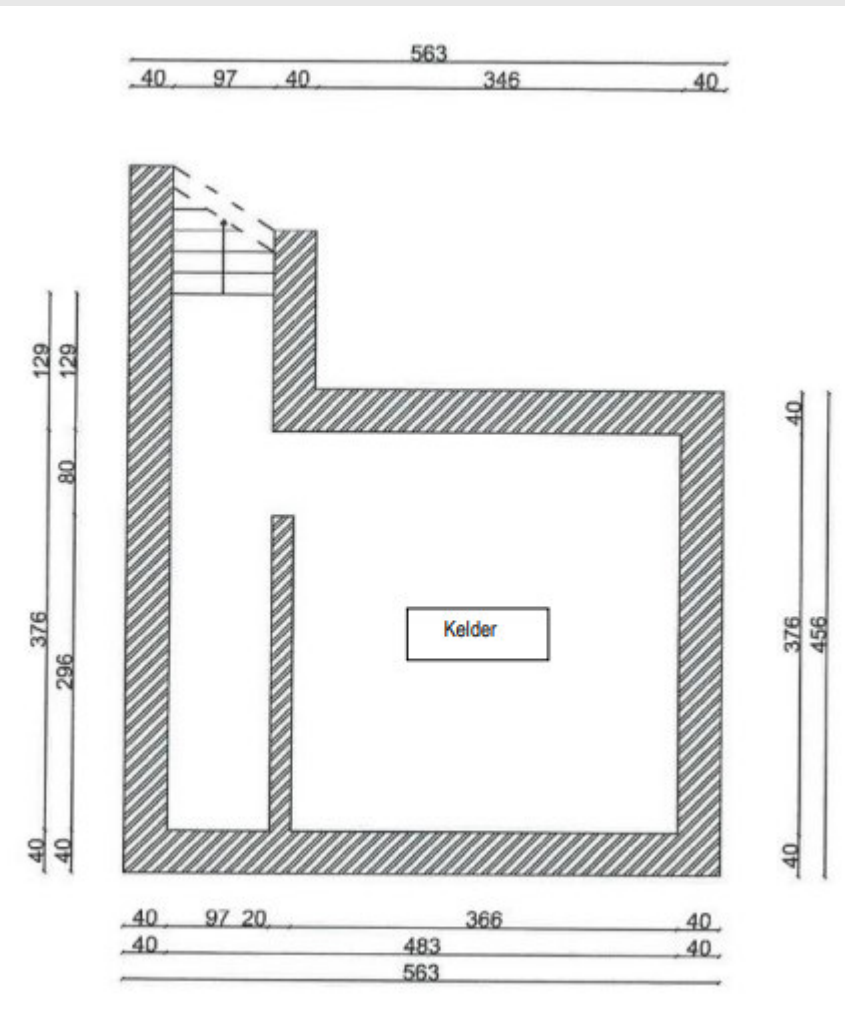

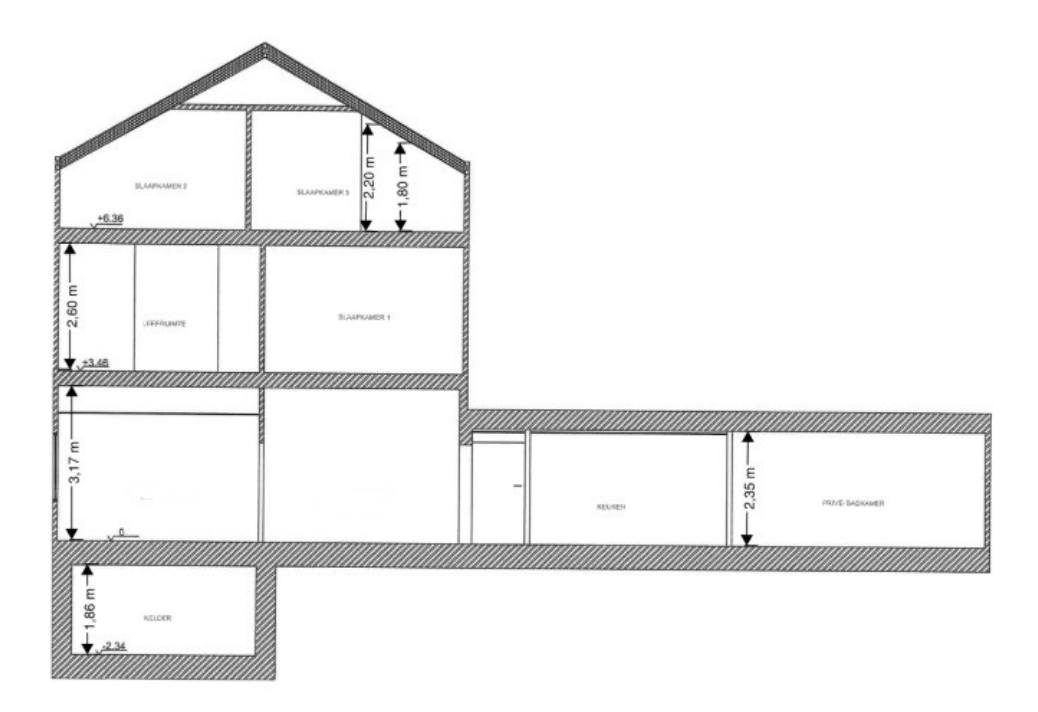

Duid op de doorsnede de hoogte van de ruimtes aan.

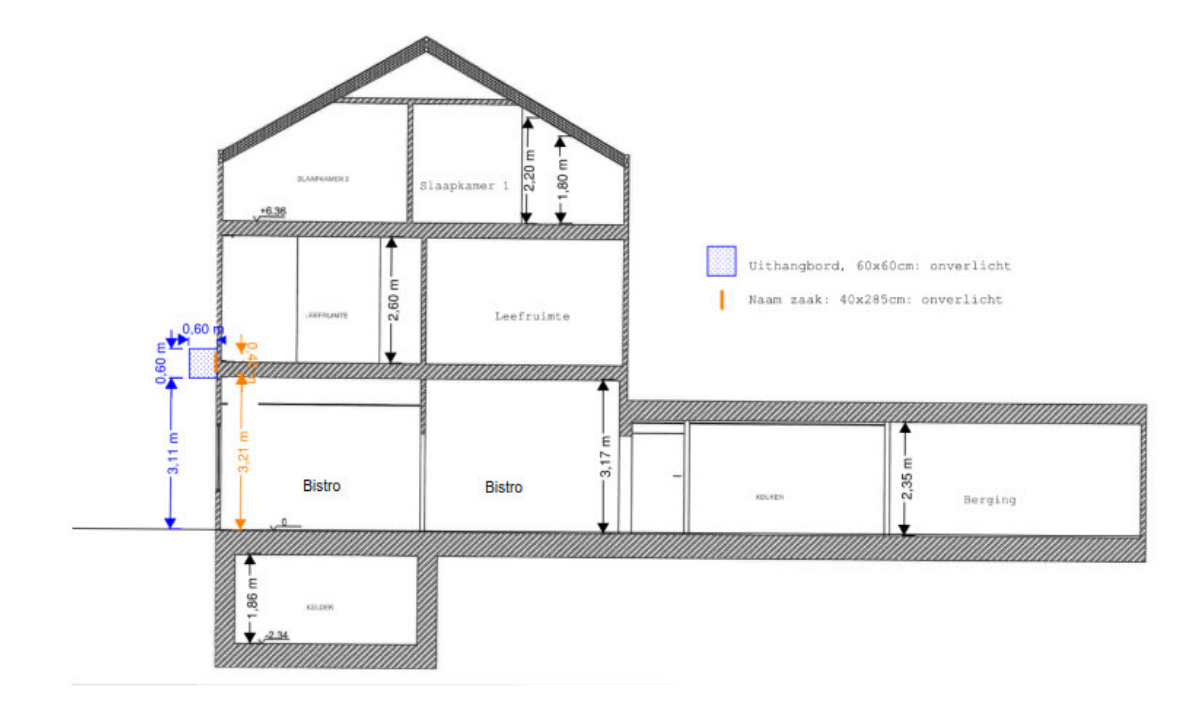

Duid op de doorsnede de hoogte van de ruimtes aan.

Teken alle elementen op de voorgevel in en noteer de afmetingen ervan.

Gebruik de juiste naamgeving voor het bestand

#### Beschrijvende nota

Omschrijf duidelijk jouw aanvraag hieronder. Vermeld daarbij onderstaande elementen:

- Een beschrijving van de geplande werken + eventuele publiciteitsvoorzieningen aan de voorgevel.
- Een omschrijving van het concept van je zaak
- Als het een gebouw betreft dat geheel of gedeeltelijk toegankelijk is voor het publiek: de voorzieningen die aanwezig zijn om integrale toegankelijkheid te bereiken voor personen met een verminderde beweeglijkheid.

#### Nota geur- en geluidshinder

Wat exact opgenomen dient te worden in de nota is afhankelijk van de geplande zaak. Enkele zaken die besproken moeten/kunnen worden, zijn hieronder opgesomd. Wat exact opgenomen dient te worden in de nota is afhankelijk van de geplande zaak. Enkele zaken die besproken moeten/kunnen worden, zijn hieronder opgesomd:

#### <u>Geur</u>

Bij horecazaken is het van belang om de uitlaat van de afvoerkanalen voedselbereidingen zo te plaatsen dat de hinder voor de omwonenden maximaal beperkt wordt. Volgens het Algemeen Bouwreglement van de Stad moet de uitlaat zich:

- 1 meter boven de nok van het hellend dak of de dakrand van het plat dak waarop de uitlaat geplaatst wordt, situeren.
- En 2 meter boven elk terras en de bovenrand van alle deur-,venster-en ventilatieopeningen die zich binnen een straal van 10 meter bevinden, horizontaal gemeten vanaf de uitlaat van het afvoerkanaal

Als je voeding bereidt, moet je hier dus noteren dat dit zo wordt voorzien. Kan je dit niet voorzien? Dan motiveer je waarom niet en welke alternatieve maatregelen je neemt. Je stemt die ook best vooraf af met de dienst Milieu en Klimaat. o Je moet aanduiden waar je je afval zal stockeren. Je bent verplicht om een goed verluchte afvalberging te voorzien van minimaal 4m<sup>2</sup> (duid dit aan op je grondplan!). Kan dit niet, omschrijf dan goed waarom niet en wat je als alternatief zal voorzien.

#### <u>Geluid</u>

Geluidshinder voor buren moet voorkomen worden. Je moet dus voldoende akoestische isolatiemaatregelen nemen. In de nota omschrijf je welke maatregelen je neemt.

Als in de horecazaak elektronisch versterkte muziek wordt gespeeld, moet je ook noteren tot welke categorie die behoort:

- Categorie 1: geluidsniveau tot 85 dB(A) LAeq,15min.
- Categorie 2: geluidsniveau tot 95 dB(A) LAeq,15min.
- Categorie 3: geluidsniveau tot 100 dB(A) LAeq,60min

Inlichtingsformulier brandweer

https://www.kortrijk.be/onderneeminkortrijk/brandveiligheid-jouw-zaak

# 3. Je dossier indienen

Wanneer je dossier samengesteld en volledig is, kan je het indienen via het Omgevingsloket.

Surf naar www.vlaanderen.be/omgevingsvergunning

#### • Kies voor 'Omgevingsloket aanvraag'.

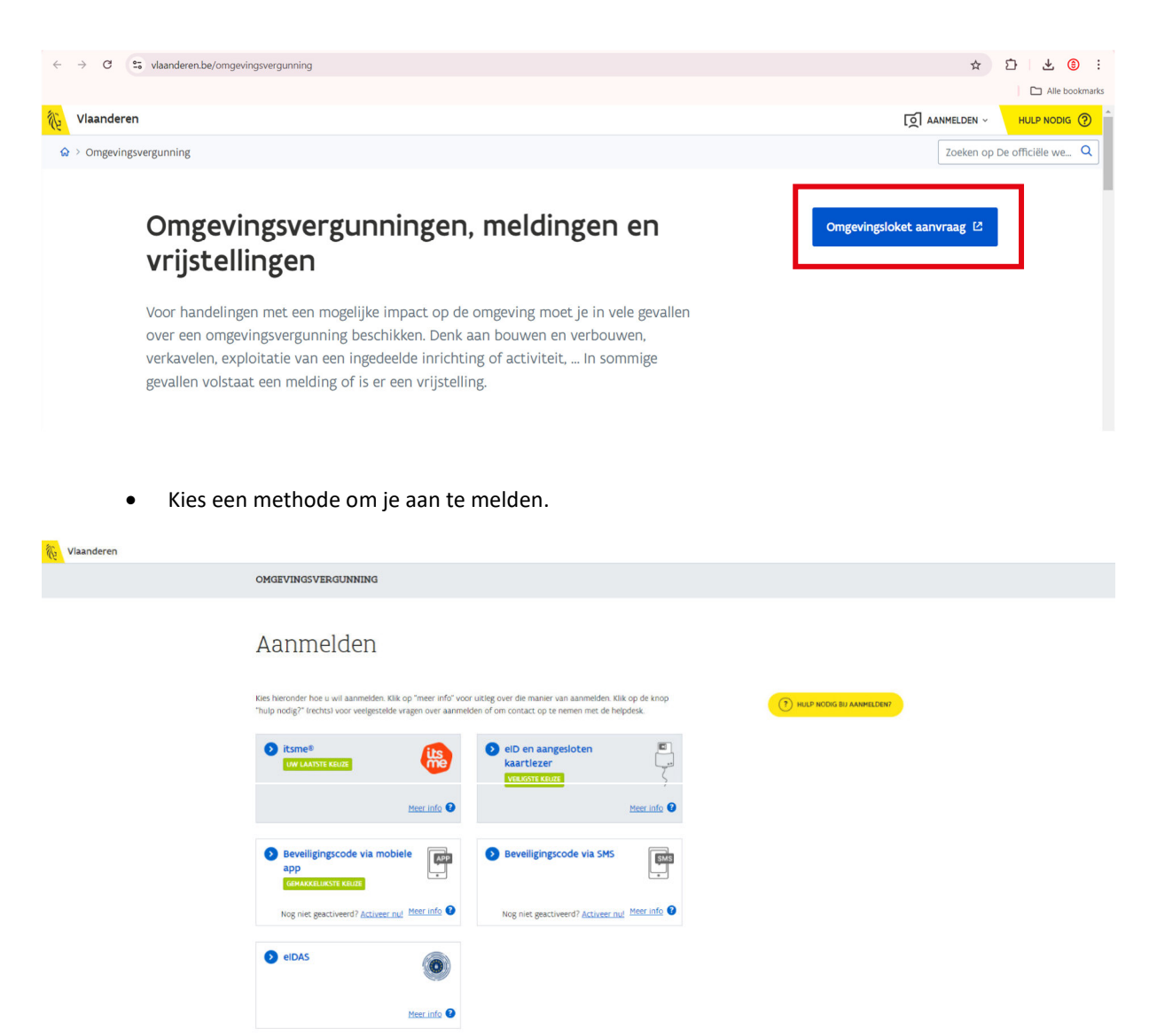

### Een nieuw project starten

• Om een aanvraag voor een vergunning in te voeren, kies voor 'Een nieuw project starten'.

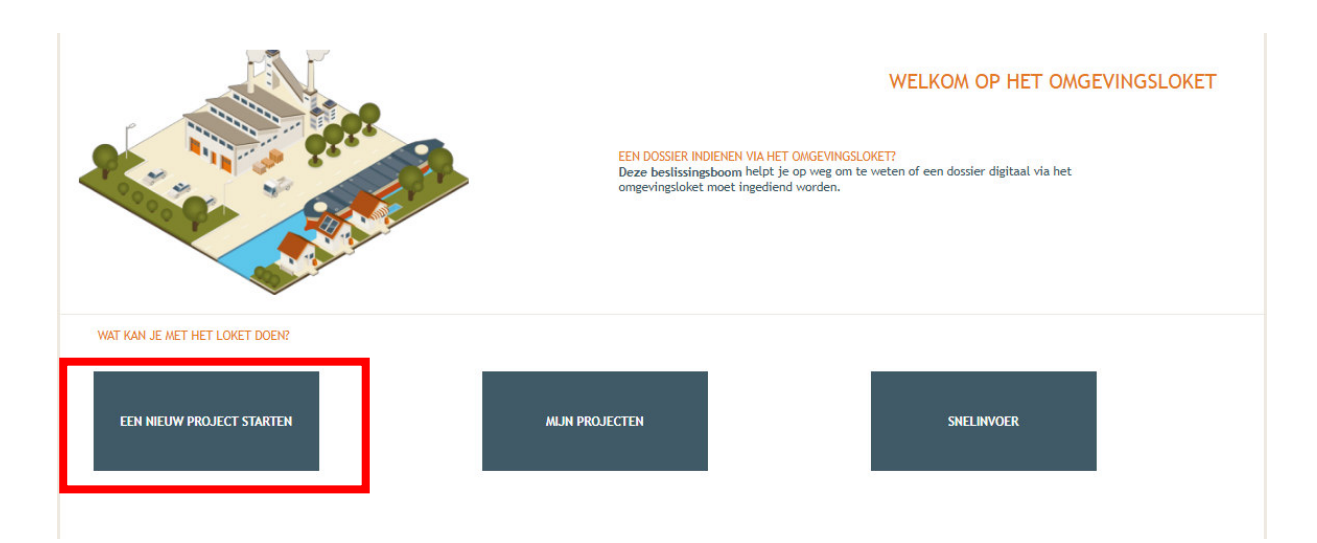

- Kies vervolgens voor de eerste optie 'Aanvraag omgevingsproject'.
- En klik daarna onderaan rechts op 'volgende'.

|                               |                                                                                                    | WELKOM OP HET               | OMGEVINGSLOKET |
|-------------------------------|----------------------------------------------------------------------------------------------------|-----------------------------|----------------|
|                               | NIEUW PROJECT AANMAKEN                                                                                                    | 8                           |                |
|                               | Projecttype Projectgegevens                                                                                                    | Ť                           | i het          |
|                               | Kas hat has use het see to allow project     Anvraag omgevingsproject     Melding omgevingsproject                                                                                                    |                             |                |
|                               | Aanvraag nieuwe verkaveling     Piirtelling upp oon bortaando verkaveling                                                                                                    |                             |                |
| WAT KAN JE MET HET LOKET DOEN | <ul> <li>O bijstelling van een bestaande verkaveling</li> <li>O Verzoek tot bijstelling van de voorwaarden door exploitant of vergunninghouder</li> </ul>                                                                        |                             |                |
|                               | <ul> <li>Verzoek tot bijstelling van de milieuvoorwaarden door niet-exploitant</li> <li>Bijstelling milieuvoorwaarden voor een klasse 3-inrichting of in het kader van specifieke maatrege<br/>de DSs-referentie 2020</li> </ul> | elen voor de realisatie van |                |
| EEN NIEUW PROJECT STARTE      | <ul> <li>Vraag tot afwijking van de milieuvoorwaarden bij de minister door exploitant</li> <li>Melding van overdracht van een ingedeelde inrichting of activiteit</li> </ul>                                                     |                             |                |
|                               | Mededeling met vraag tot omzetting van een milieuvergunning Melding stonzetting of verval van een vergunning van een ingedeelde inrichting of activiteit                                                                         |                             |                |
|                               | <ul> <li>Schorsing of opheffing van de vergunning van een ingedeelde inrichting of activiteit</li> </ul>                                                                                                    |                             |                |
|                               | Verzoek tot verlenging in afwachting van definitieve PAS                                                                                                    |                             |                |
|                               | <ul> <li>Aangifte voor vrijstellingsregeling voor het nemen van bronmaatregelen voor varken-, pluimvee- e</li> </ul>                                                                                                    | en rundveehouderijen        |                |
|                               | Melding: Tussentijdse inspanning voor rundveehouderijen en mestverwerkingsinstallaties                                                                                                    |                             |                |
|                               | Versie     Regeldig tot en met 07.04.2025)                                                                                                    |                             |                |
|                               |                                                                                                    |                             | 1              |
|                               |                                                                                                    | VOLGENDE                    |                |
|                               |                                                                                                    |                             |                |
|                               |                                                                                                    |                             |                |
|                               |                                                                                                    |                             |                |
|                               |                                                                                                    |                             |                |

• Vul een 'Projectnaam' in en klik vervolgens op 'Project aanmaken'.

| NIEUW PROJECT AANMAK | EN                           | $\otimes$    |
|----------------------|------------------------------|--------------|
| Projecttype          | Projectgegevens              |              |
| Projectnaam:*        | functiewijziging naar horeca |              |
| Uw referentie: (j)   |                              |              |
| E-mailadres:*        |                              |              |
|                      |                              |              |
|                      |                              |              |
|                      |                              |              |
|                      |                              |              |
|                      | VORIGE PROJ                  | ECT AANMAKEN |

#### Situering toevoegen

- Kies 'Projectinhoud'.
- En vervolgens 'Situering'.
- Klik onderaan op 'Situering toevoegen' om het adres toe te voegen.

| Projectnaam                                                           |                        | Projecttype                                                                                                    | OMV referentie                                                                                        | Locatie                                                 | Toestand Project                                                                         |
|-----------------------------------------------------------------------|------------------------|----------------------------------------------------------------------------------------------------|----------------------------------------------------------------------------------------------------|---------------------------------------------------------|------------------------------------------------------------------------------------------|
| functiewijziging naar .                                               |                        | Aanvraag omgevingsproject                                                                                                    | 2024154448                                                                                            |                                                         | Aanvraag samenstellen                                                                    |
| Projectverloop Projectinh                                             | noud Privé - PIV1      |                                                                                                    |                                                                                                    |                                                         | 0                                                                                        |
| ▼ PROJECT INHOUD                                                      | SIT                    | UERING                                                                                                    |                                                                                                    |                                                         |                                                                                          |
| Situering                                                             | U                      | dient alles wat u van plan bent te vragen, apart                                                                                                    | te situeren.                                                                                          |                                                         |                                                                                          |
| PROJECTINFORMATIE<br>OPGELET: DEZE PROJECTINHO<br>NOG NIET INGEDIEND. | D<br>UD IS V<br>A<br>d | it kan gaan over:<br>Stedenbouwkundige handelingen<br>Ingedeelde inrichtingen of activiteiten<br>Kleinhandelsactiviteiten<br>Vegetatiewijzigingen<br>oor elk onderdeel krijgt u daarna specifieke vrage<br>ls het project zowel een bestaande IIOA (Ingedeel<br>oorkeur eerst de IIOA. Dan kuut u nadien bij het a<br>e keuze 'Een locatie in het huidige dossier aandui | en te zien.<br>Ide Inrichting of Activiteit) bevat, al<br>anmaken van de situering van de st<br>den'. | sook stedenbouwkundige ha<br>edenbouwkundige locatie de | ndelingen op deze locatie, situeer dan bij<br>situering van de IIOA exact overnemen, via |
|                                                                       |                        | SITUERING TOEVOEGEN                                                                                                    |                                                                                                    |                                                         |                                                                                          |

Stad Kortrijk – voorbeelddossier functiewijziging naar horeca bouwen.milieu.wonen@kortrijk.be 056 27 84 00

- Er verschijnt een nieuw venster, kies voor de eerste optie 'Stedenbouwkundige handelingen'.
- Klik daarna op 'Maak situering'.

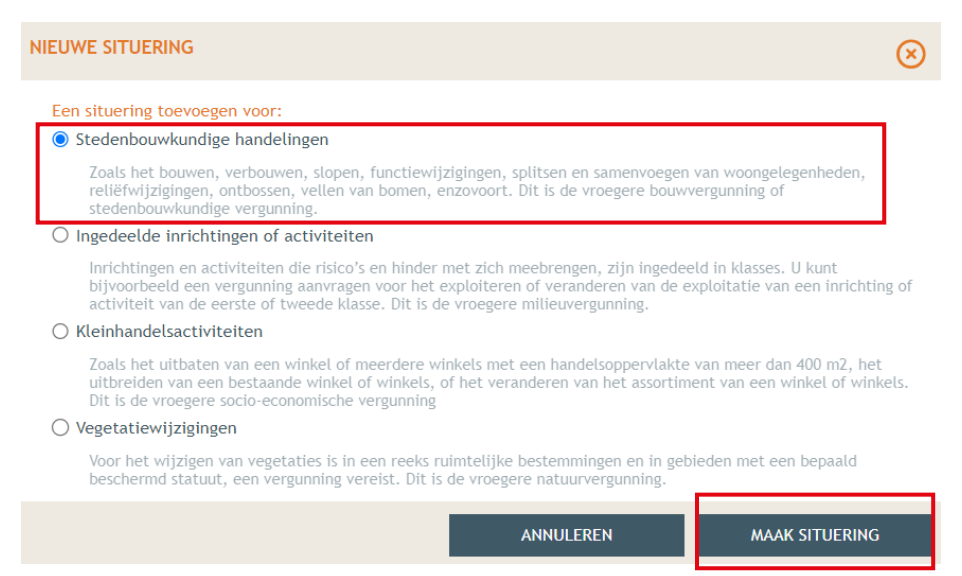

- Typ het adres van het pand in de zoekbalk.
- Druk op 'zoek'.

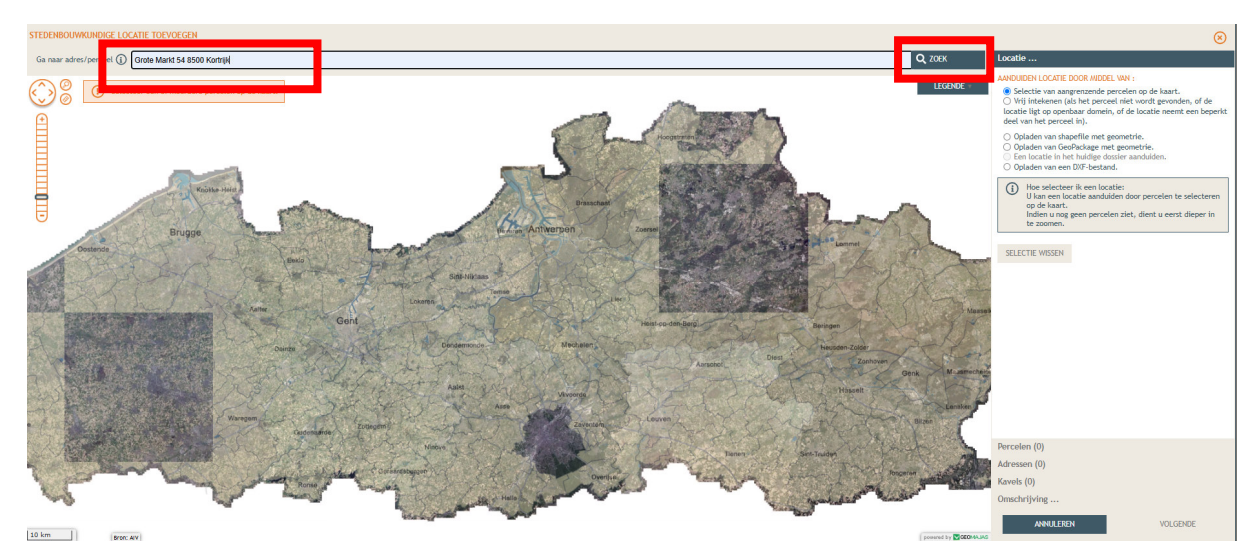

• Duid in het rechteroverzicht de eerste optie aan en klik op het juiste perceel op de kaart op het te selecteren. Klik dan op **'volgende'**.

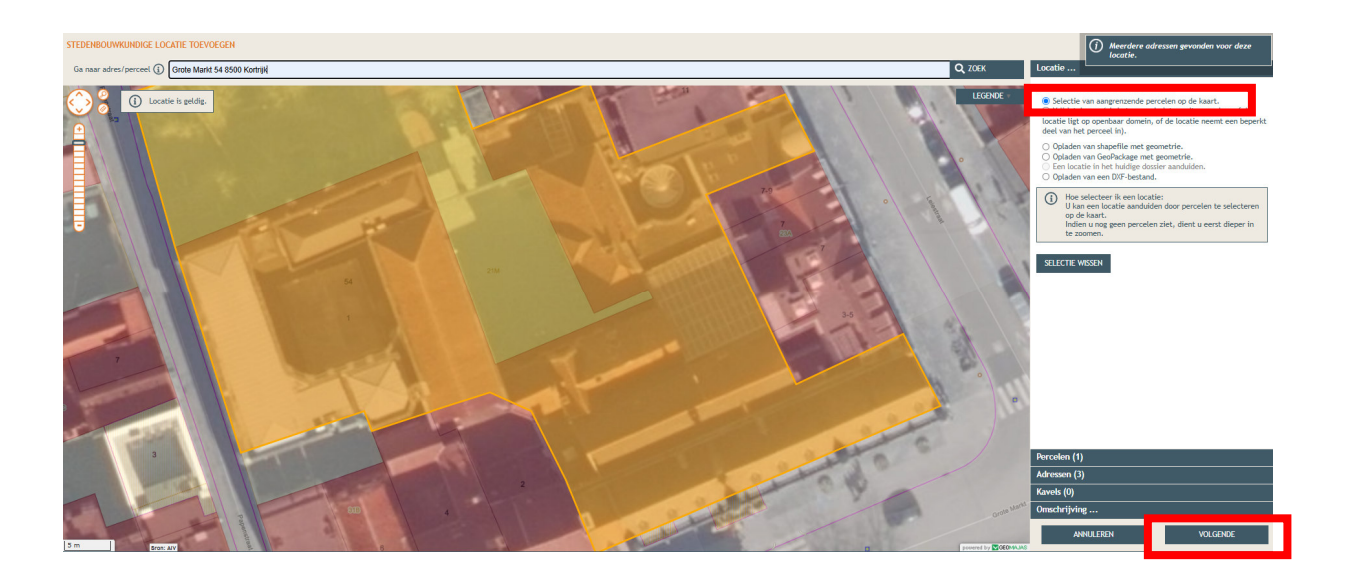

- Je krijgt een overzicht van de perceelgegevens.
- Vul bij 'Naam' opnieuw de adresgegevens in.
- Klik op '**Opslaan'**.

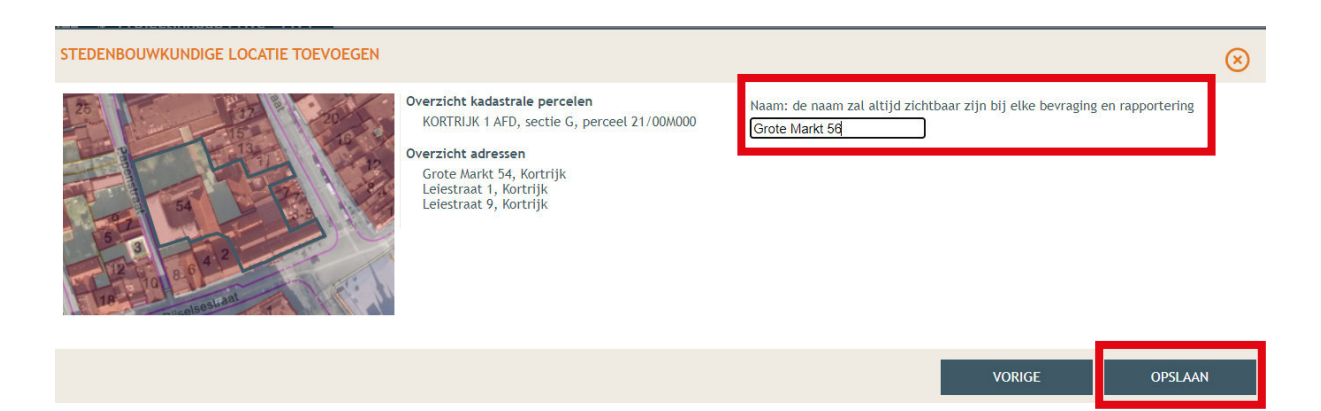

- Onder 'Situering' zie je nu het ingegeven adres staan. Klik hierop.
- Eronder klik je op 'Inhoud aanvraag'.
- Klik vervolgens op 'Handeling toevoegen'.

| Projectnaam<br>functiewijzioing naar                  | Projecttype<br>Aanvraag omgevingsproj | OMV referentie<br>2024154448 | Locatie<br>Grote Markt 54 Kortriik | Toestand Project         |
|-------------------------------------------------------|---------------------------------------|------------------------------|------------------------------------|--------------------------|
| Projectverloop                                        | - PIV1                                |                              |                                    | 0                        |
| PROJECT INHOUD                                        | INHOUD VAN DE AANVRAAG                |                              |                                    |                          |
| Situering                                             | STEDENBOUWKUNDIGE LOCATIE:            | GROTE MARKT 54               |                                    |                          |
| 🖷 😭 Grote Markt 54                                    | HANDELING TOEVOEGEN                   | 🛐 TOON HANDELINGEN OP KAART  |                                    |                          |
| Inhoud aanvraag                                       | LIJST VAN HANDELINGEN                 |                              |                                    |                          |
| Plannen en foto's                                     | Planaanduiding                        | Handeling                    | Functie van het voorwerp           | Status Tijdelijk Contour |
| Hemel- en oppervlaktewater                            | Geen gegevens                         |                              |                                    |                          |
| MER                                                   |                                       |                              |                                    | ]                        |
| Effecten op de omgeving                               |                                       |                              |                                    |                          |
| Dossierstukken                                        |                                       |                              |                                    |                          |
| Confidentieel                                         |                                       |                              |                                    |                          |
| PROJECTINFORMATIE                                     | 1                                     |                              |                                    |                          |
| OPGELET: DEZE PROJECTINHOUD IS<br>NOG NIET INGEDIEND. |                                       |                              |                                    |                          |

- Kies nu welke handeling je wenst uit te voeren onder 'Handeling type'. In dit geval gaat het om functiewijziging naar horeca, dus kies je voor:
   "Handelingen waarvoor de medewerking van een architect NIET verreist is: functiewijziging zonder verbouwingswerken"
- Kies bij 'Planelement type' voor 'Gebouw of constructie'.
- Geef bij 'Planaanduiding' de '**Naam'** van het voorwerp.
  - o Bijvoorbeeld: horeca
  - Klik je op 'Bewaar en volgende'.

| GEGEVENS OVER DE UIT TE VOEREN WERKEN - LOCATIE: LEIESTRAAT 1, KORTRUK                                                                                                    | 8 |
|----------------------------------------------------------------------------------------------------|---|
| INPLANTING INTERDIEN / VOORWESPEN TOENDEGEN ()                                                                                                    |   |
| SP: I: DUTIFICEIT             SP: I: DUTIFICEIT                                                                                                    < |   |

- Klik het perceel aan.
- Kies de optie: 'Kies het bestaande planelement op de kaart'.
- Druk op 'Volgende'.

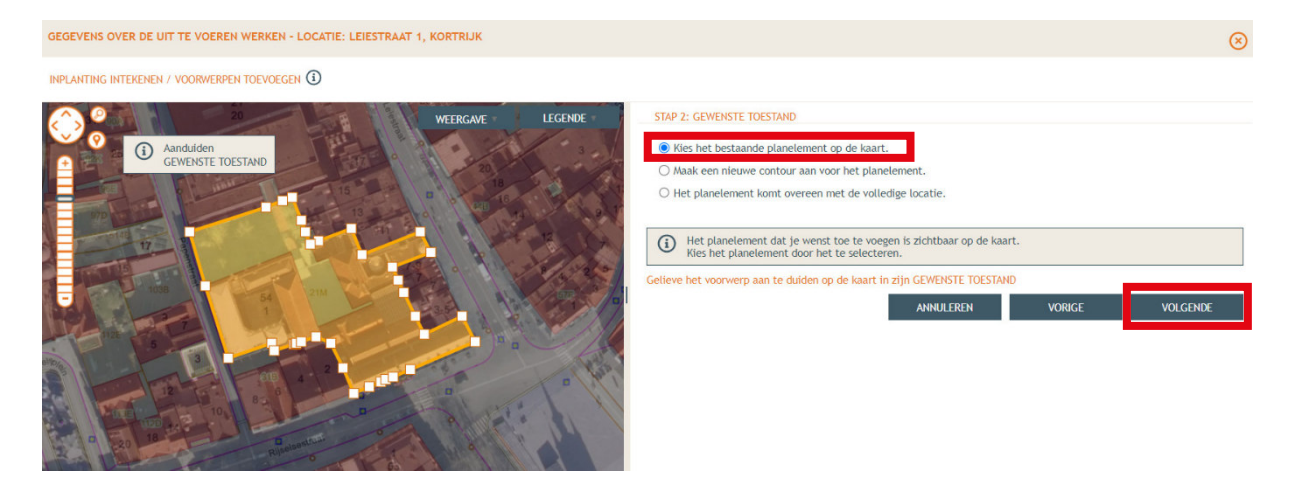

- Klik opnieuw het perceel aan en kies voor 'Kies het bestaande planelement op de kaart'.
- Klik dan op 'Volgende'.

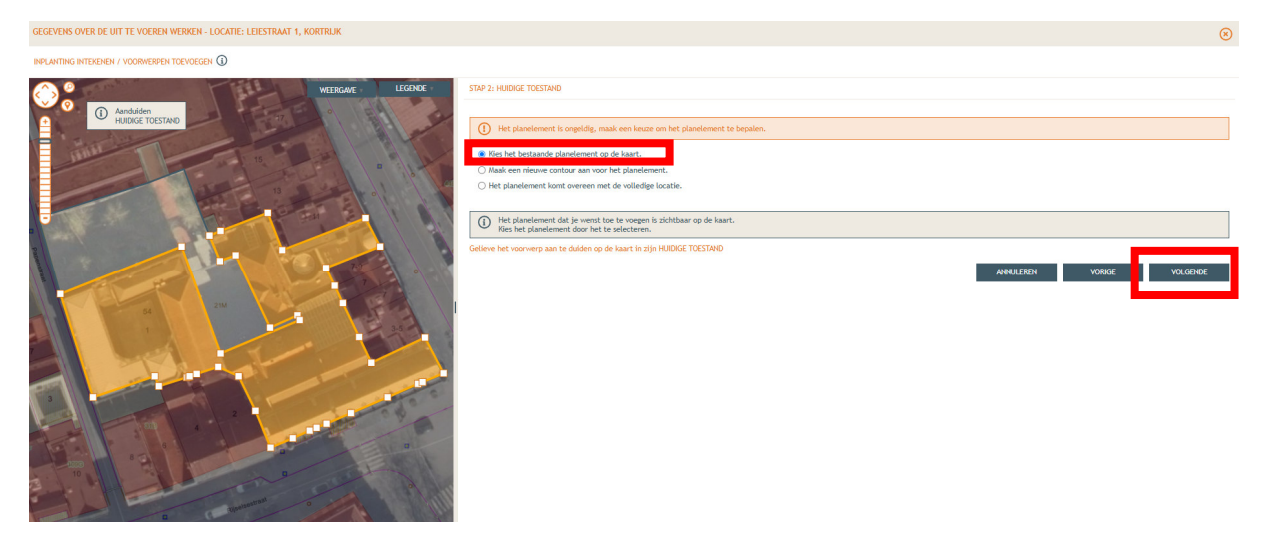

• Vink de eerste optie aan en klik op 'Bewaren en volgende'.

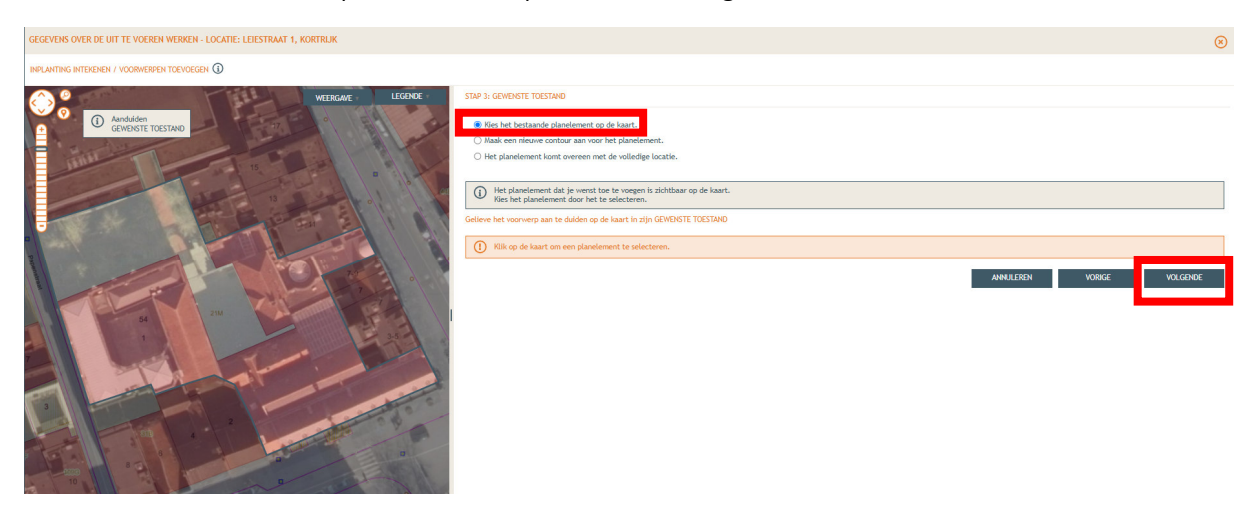

- Klik bij **'Ingave van de bestaande functies'** op de toepasselijke bestaande functie. In dit voorbeeld nemen we de optie **'Eengezinswoning'.**
- Klik daarna op 'Bewaren en volgende'.

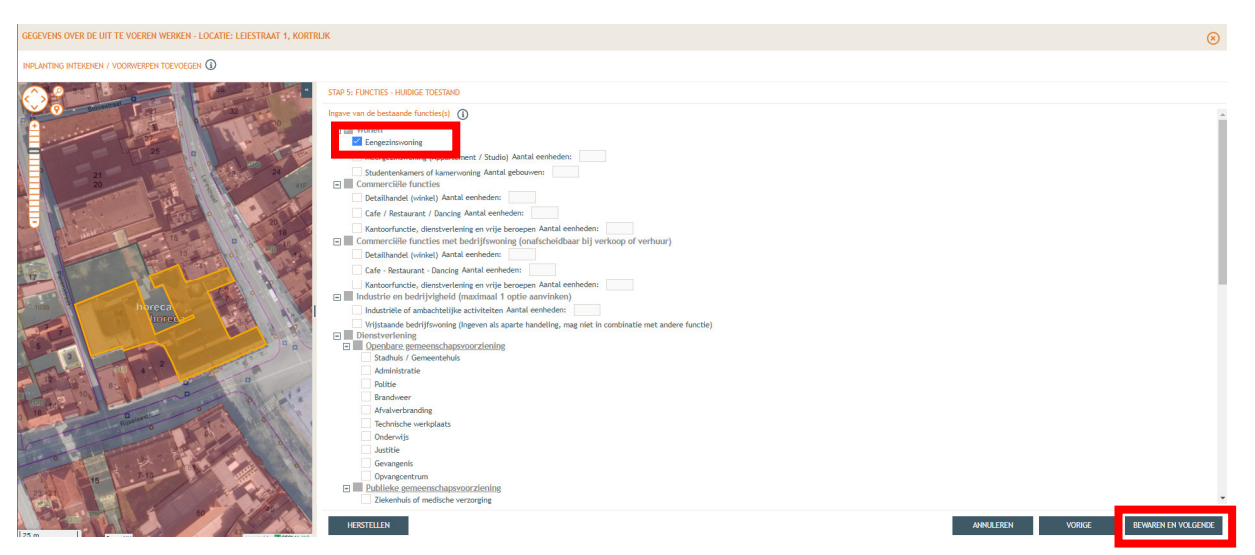

• Duid de nieuwe functies aan bij **"Ingave van de geplande functies"**. In dit voorbeeld zou dat **"Eengezinswoning"** onder **"Wonen"** en **"cafe/restaurant/dancing"** onder **"Commerciële functies"**. Vul ook het aantal eenheden in.

| • | Klik daarna op <b>'Bewaren en volgende'.</b> |
|---|----------------------------------------------|
|---|----------------------------------------------|

|                                                                                                    | GREVENS OVER DE UIT TE VOEREN WERKEN - LOCATE: ELEESTRAAT 1, KORTRUK                                                                                                    | *                   |
|----------------------------------------------------------------------------------------------------|----------------------------------------------------------------------------------------------------|---------------------|
| <form></form>                                                                                                    | PLACTING INTERSIBIL / VOORVIEREN TOEVOEGEN ()                                                                                                    |                     |
| Arbiteterbanding     Arbiteterbanding     Arbi | RANKER KIEDERKI / YOOMEDERKI TECHCERK ©                                                                                                    |                     |
|                                                                                                    | Aviand prediction worksplants<br>Constructions<br>Beneficial to exemplants<br>Constructions<br>Beneficial to exemplants<br>Beneficial to exemplants<br>Beneficia | REWAREN EN VOLGENDE |

• Bij de volgende stap vul je vervolgens alle ontbrekende gegevens en details in van het gebouw. Klik dan op 'Bewaren'.

| GEGEVENS OVER DE UIT TE VOEREN WERKEN - LOCATIE: LEIESTRAAT 1, KORTRLJ | JK                                                                                                    |                                                                                        |                  | 8       |
|------------------------------------------------------------------------|----------------------------------------------------------------------------------------------------|----------------------------------------------------------------------------------------|------------------|---------|
|                                                                        |                                                                                                    |                                                                                        |                  |         |
|                                                                        | STAP 6: DETAIL VAN DE HANDELING BEWERKEN                                                                                    |                                                                                        |                  |         |
|                                                                        | Planelement horeca: Functiewijziging zonder verbouwingswerken                                                               | i van: 1 Eengezinsvoning<br>1 Cafe / Restaurant / Dancing                              |                  | *       |
| 25 0                                                                   | Omschrijving                                                                                                    |                                                                                        | Planaanduiding   | Status  |
| 21 21 24                                                               | Informatie over het gebouw / de constructie                                                                                 |                                                                                        |                  |         |
|                                                                        | Algemene informatie over FUNCTIEWIJZIGING ZONDER VERBOUW                                                                    | VINGSWERKEN                                                                            | horeca           |         |
|                                                                        | BASISKENWERKEN VAN HET GEBOUW / DE CONSTRUCTIE                                                                              |                                                                                        |                  |         |
|                                                                        |                                                                                                    | NIEUWE TOESTAND                                                                        |                  |         |
| 15 B B B B B B B B B B B B B B B B B B B                               | Bevat het gebouw (constructie) bovengrondse delen?                                                                          | ·                                                                                      |                  |         |
|                                                                        | Grondoppervlakte van het gebouw (constructie)                                                                               | m <sup>2</sup>                                                                         |                  |         |
| TT BE STORE TO BE STORE                                                | Nuttige oppervlakte van het volledige                                                                                       |                                                                                        |                  |         |
|                                                                        | constructie)                                                                                                    | m'                                                                                     |                  |         |
| horeca                                                                 | () Volume                                                                                                    | m <sup>3</sup>                                                                         |                  |         |
| horec                                                                  | (1) Nokhoogte                                                                                                    | m                                                                                      |                  |         |
|                                                                        | ① Kroonlijsthoogte                                                                                                    | m                                                                                      |                  |         |
|                                                                        | ① Type bebouwing                                                                                                    | ~                                                                                      |                  |         |
|                                                                        | Wordt er in het gebouw energie verbruikt<br>om een specifieke binnentemperatuur te<br>bevolken.                             | ~                                                                                      |                  |         |
| Lot a lot                                                              | Brandweer                                                                                                    |                                                                                        |                  |         |
| 18 Burntin P                                                           | Referentie (*)                                                                                                    | ~                                                                                      |                  |         |
| Rivero                                                                 | Hoogte van de bovenste vloerplaat                                                                                           | m                                                                                      |                  |         |
|                                                                        | Wanneer de inhoud van de aanvraag een advies van de                                                                         | e brandweer vereist, is de volgende werkwijze van toepassing:                          |                  |         |
|                                                                        | 1. De bovenste vloerplaat is 15m of hoger:                                                                                  |                                                                                        |                  |         |
| 15 7.13                                                                | <ul> <li>men maakt de plannen voor de brandweer zoals wor<br/>op basis van deze plannen vraagt men een vooradvie</li> </ul> | rdt omschreven in het normenboek<br>es aan de betrokken huloverlenineszone (brandweer) |                  |         |
| 23 21                                                                  | <ul> <li>het vooradvies en de plannen waarop het is gebasee</li> </ul>                                                      | erd worden bij de aanvraag gevoegd samen met de verklaring dat de aanvraag             | _                |         |
| 50 2/22                                                                | Cenerum runne met de gestelde voorwoorden at met                                                                            | een nes manne van na wenne ware met ne vestenne van wolktien wordt.                    |                  |         |
|                                                                        |                                                                                                    |                                                                                        | ANNULEREN VORIGE | BEWAREN |
| Sron: A/V powered by CECOMMAN                                          |                                                                                                    |                                                                                        |                  |         |

- Vul vervolgens alle ontbrekende gegevens en details in over de eenheden met commerciële functies.
- Klik dan op 'Bewaren'.
- Je kan eventueel meerdere eenheden toevoegen door gebruik te maken van de knop 'Voeg eenzelfde eenheid toe'.
- Heb je alles toegevoegd, klik dan onderaan op 'Bewaren'.

| GEGEVENS OVER DE UIT TE VOEREN WERKEN - LOCATIE: LEIESTRAAT 1, KORTRUI | (                                                                                                    |                | 8                         |
|------------------------------------------------------------------------|----------------------------------------------------------------------------------------------------|----------------|---------------------------|
| INPLANTING INTEKENEN / VOORWERPEN TOEVOEGEN                            |                                                                                                    |                |                           |
|                                                                        | STAP 6: DETAIL WIN DE HANDELING BEWERKEN                                                                               |                |                           |
|                                                                        | Planelement horeca: Functiew(jziging zonder verbouw/ngswerken van: 2 Cafe / Restaurant / Dancing<br>1 Eengezinswonting |                |                           |
| 25 8                                                                   | Omschrijving                                                                                                    | Planaanduiding | Status                    |
| 21 21 24                                                               | Informatie over het gebouw / de constructie                                                                            |                |                           |
| 20                                                                     | Algemene informatie over FUNCTIEWIJZIGING ZONDER VERBOUWINGSWERKEN                                                     | horeca         | $\odot$                   |
|                                                                        | Informatie over de eenheden: Wonen > Eengezinswonling                                                                  |                |                           |
| 18 18 18                                                               | Er zijn verder geen gegevens beschikbaar over EENGEZINSWONING.                                                         | horeca         | $\odot$                   |
|                                                                        | Informatile over de eenheden: Commerciële functies > Cafe / Restaurant / Dancing                                       |                | VOEG EENZELFDE EENHED TOE |
|                                                                        | Detailinformatie over CAFF / RESTAURANT / DANCING                                                                      | Unitnummer 1   |                           |
|                                                                        | Detailinformatie over CAFE / RESTAURANT / DANCING                                                                      | horeca         | Θ                         |
|                                                                        |                                                                                                    |                |                           |
| 23 m Protector                                                         |                                                                                                    | ANNULEREN VORH | ge bewaren                |

• Bij **'Inhoud van de aanvraag'** staat het vinkje aangeduid onder **'Status'** bij functiewijziging zonder verbouwingswerken, dit gedeelte is nu volledig.

| Projectnaam<br>functiewijziging naar | Projecttype<br>Aanvraag omgevingsproj | OMV referentie<br>ect 2024154522 | Locatie<br>Grote Markt 54, Kortrij | ik Aanvi      | Toestand Project<br>raag samenstellen |
|--------------------------------------|---------------------------------------|----------------------------------|------------------------------------|---------------|---------------------------------------|
| Projectverloop Projectinhoud Privé - | PIV1                                  |                                  |                                    |               | 0                                     |
| PROJECT INHOUD                       | INHOUD VAN DE AANVRAAG                | •                                |                                    |               |                                       |
| Situering                            | STEDENBOUWKUNDIGE LOCATIE:            | GROTE MARKT 54                   |                                    |               |                                       |
| ▼ 😭 Grote Markt 54                   | + HANDELING TOEVOEGEN                 | NOON HANDELINGEN OP KAART        |                                    |               |                                       |
| Inhoud aanvraag                      | LIJST VAN HANDELINGEN                 |                                  |                                    |               |                                       |
| Plannen en foto's                    | Planaanduiding                        | Handeling                        | Functie van het voorwerp           | Status Tijdel | k Contour                             |
| Hemel- en oppervlaktewater           | horeca                                | Functiewijziging zonder          | Wonen<br>Commerciële functies      | $\odot$       | $\odot$                               |
| MER                                  |                                       | reroouning, menter               |                                    |               |                                       |
| Effecten op de omgeving              |                                       |                                  |                                    |               |                                       |
| Dossierstukken                       |                                       |                                  |                                    |               |                                       |
| Confidentieel                        |                                       |                                  |                                    |               |                                       |
| PROJECTINFORMATIE                    |                                       |                                  |                                    |               |                                       |
|                                      |                                       |                                  |                                    |               |                                       |
| OPGELET: DEZE PROJECTINHOUD IS       |                                       |                                  |                                    |               |                                       |
|                                      |                                       |                                  |                                    |               |                                       |
|                                      |                                       |                                  |                                    |               |                                       |
|                                      |                                       |                                  |                                    |               |                                       |
|                                      |                                       |                                  |                                    |               |                                       |
|                                      |                                       |                                  |                                    |               |                                       |
|                                      |                                       |                                  |                                    |               |                                       |
|                                      |                                       |                                  |                                    |               |                                       |
|                                      |                                       |                                  |                                    |               |                                       |
|                                      |                                       |                                  |                                    |               |                                       |

• Plaats je ook publiciteit aan de gevel, dan moet je een tweede handeling toevoegen aan het dossier. Klik dus opnieuw op **'Handeling toevoegen'.** Voor verdere instructies over deze actie, zie het voorbeelddossier "publiciteit" op onze webpagina.

| Projectnaam<br>functiewijziging naar                  | Projecttype<br>Aanvraag omgevingsproj | 0MV referentie<br>ect 2024154522             | Locatie<br>Grote Markt 54, Kortrijk | Toestand Project<br>Aanvraag samenstellen |
|-------------------------------------------------------|---------------------------------------|----------------------------------------------|-------------------------------------|-------------------------------------------|
| Projectverloop                                        | - PIV1                                |                                              |                                     | 0                                         |
| PROJECT INHOUD                                        | INHOUD VAN DE AANVRAAG                | )                                            |                                     |                                           |
| Situering                                             |                                       | GROTE MARKT 54                               |                                     |                                           |
| ▼ 😭 Grote Markt 54                                    | + HANDELING TOEVOEGEN                 | ฎ TOON HANDELINGEN OP KAART                  |                                     |                                           |
| Inhoud aanvraag                                       |                                       |                                              |                                     |                                           |
| Plannen en foto's                                     | Planaanduiding                        | Handeling                                    | Functie van het voorwerp            | Status Tijdelijk Contour                  |
| Hemel- en oppervlaktewater                            | horeca                                | Functiewijziging zonder<br>verbouwingswerken | Wonen<br>Commerciële functies       | $\odot$ $\odot$                           |
| MER                                                   |                                       |                                              |                                     |                                           |
| Effecten op de omgeving                               |                                       |                                              |                                     |                                           |
| Dossierstukken                                        |                                       |                                              |                                     |                                           |
| Confidentieel                                         |                                       |                                              |                                     |                                           |
| PROJECTINFORMATIE                                     | I                                     |                                              |                                     |                                           |
| OPGELET: DEZE PROJECTINHOUD IS<br>NOG NIET INGEDIEND. |                                       |                                              |                                     |                                           |
|                                                       |                                       |                                              |                                     |                                           |

- Maak het dossier volledig door de plannen toe te voegen.
- In de linkse kolom kies je de categorie 'Plannen en foto's'.
- Klik op 'Bestanden opladen', waar je de gevraagde documenten kan toevoegen.

| Projectnaam<br>Publiciteit aan de voo                 | Projecttype<br>Aanvraag omgevingsproject | OMV referentie 2024133826 | Locatie<br>Grote Markt 54, Kortrijk | Toestand Project<br>Aanvraag samenstellen |
|-------------------------------------------------------|------------------------------------------|---------------------------|-------------------------------------|-------------------------------------------|
| Projectverloop                                        | - PIV1                                   |                           |                                     | 0                                         |
| PROJECT INHOUD                                        | PLANNEN EN FOTO'S                        |                           |                                     |                                           |
| Situering                                             | ➡ BESTANDEN OPLADEN                      |                           |                                     |                                           |
| Inhoud aanvraag                                       | Plannenset: Voorwerp-ID:                 | Tekeningsoort:            | Toestand: Algemeen:                 | 8 8                                       |
| Plannen en foto's                                     | Bestandsnaam Voorwerp-ID                 | Tekeningsoort Volgnr.     | Omschrijving Toestand Grootte       | e Datum Acties                            |
| Hemel- en oppervlaktewater                            | Geen gegevens                            |                           |                                     |                                           |
| MER                                                   |                                          |                           |                                     | e t                                       |
| Dossierstukken                                        | 1                                        |                           |                                     |                                           |
| Confidentieel                                         |                                          |                           |                                     |                                           |
| PROJECTINFORMATIE                                     |                                          |                           |                                     |                                           |
| OPGELET: DEZE PROJECTINHOUD IS<br>NOG NIET INGEDIEND. |                                          |                           |                                     |                                           |

**Let op:** de documenten moeten worden geüpload met de juiste naamgeving en als PDF-bestand. Voorbeelden van de juiste naamgeving kun je vinden op pagina 1.

- Klik op 'Selecteer bestanden' en kies de juiste bestanden die op je computer staan.
- Klik vervolgens op 'Opladen'.

| BULK OPLADEN VAN BESTANDEN                                                                                                    |                                                                                       | $\otimes$ |
|----------------------------------------------------------------------------------------------------|---------------------------------------------------------------------------------------|-----------|
| De metadata wordt geëxtraheerd uit de bestandsnaam, of geef si<br>De metadata kan aangepast worden per bestand in het vervolgsch                                                                                            | tandaard waarden op in het formulier links.<br>herm. 🛈                                |           |
| Standaardwaarden<br>Voorwerp-ID:<br>publiciteit $\checkmark$<br>Tekeningsoort:<br>Inplantingsplan $\checkmark$<br>Omschrijving:<br>inplantingsplan<br>Toestand:<br>Combinatie bestaand/nieuw/tijdelijk/vergund $\checkmark$ | Geselecteerd(e) bestand(en)<br>SELECTEER BESTANDEN<br>Versleep bestanden<br>naar hier |           |
|                                                                                                    | ANNULEREN                                                                             | OPLADEN   |

- Je krijgt de volledige lijst van je opgeladen bestanden. Als je de naamgeving correct hebt uitgevoerd, worden alle velden automatisch ingevuld. Als er bij 'Status' echter toch een oranje balk zichtbaar is, vul dan handmatig de ontbrekende gegevens per bestand in.
- Klik op **'Opslaan'**
- Kijk de gegevens goed na zodat alles volledig is.

| Projectnaam<br><b>Publiciteit aan de voo</b>          | Projecttype<br>Aanvraag omgevingsp                               | roject         | OMV referentie<br>2024133826 |         | Lo<br>Grote Mark                         | catie<br><b>t 54, Kortri</b> j | jk      | T<br>Aanvr | oestand Project<br>aag samenstellen     |
|-------------------------------------------------------|------------------------------------------------------------------|----------------|------------------------------|---------|------------------------------------------|--------------------------------|---------|------------|-----------------------------------------|
| rojectverloop                                         | é - PIV1                                                         |                |                              |         |                                          |                                |         |            |                                         |
| PROJECT INHOUD                                        | PLANNEN EN FOTO'S                                                |                |                              |         |                                          |                                |         |            |                                         |
| Situering                                             | BESTANDEN OPLADEN                                                | l              |                              |         |                                          |                                |         |            |                                         |
| Inhoud aanvraag                                       | Plannenset: Voorwe                                               | erp-ID:        | Tekeningsoort:               |         | Toestand:                                | ~ Ale                          | emeen:  |            | • •                                     |
| Plannen en foto's                                     | Bestandsnaam                                                     | Voorwerp-ID    | Tekeningsoort                | Volgnr. | Omschrijving                             | Toestand                       | Grootte | Datum      | Acties                                  |
| Hemel- en oppervlaktewater<br>MER                     | BA_Grote Markt<br>54<br>B_1_Inplant<br>Bestaande<br>Toestand.pdf | Grote Markt 54 | Inplantingsplan              | 1       | Inplantingsplan<br>Bestaande<br>Toestand | Bestaand                       | 111 kB  | 04.10.2024 | (ii) (ii) (ii) (ii) (ii) (ii) (ii) (ii) |
| Dossierstukken                                        | BA_ Grote Markt<br>54_G_N_1_Gev<br>Nieuwe<br>Toestand.pdf        | Grote Markt 54 | Geveltekening                | 1       | Geveltekening<br>Nieuwe<br>Toestand      | Nieuw                          | 111 kB  | 04.10.2024 | e 🗟 🔋                                   |
| PROJECTINFORMATIE                                     | BA_ Grote Markt<br>54_G_B_1_Gev<br>Bestaande<br>Toestand.pdf     | Grote Markt 54 | Geveltekening                | 1       | Geveltekening<br>Bestaande<br>Toestand   | Bestaand                       | 111 kB  | 04.10.2024 | (ii) (ii)                               |
| OPGELET: DEZE PROJECTINHOUD IS<br>NOG NIET INGEDIEND. | BA_Grote Markt<br>54_F_B_1_Foto<br>1.pdf                         | Grote Markt 54 | Foto                         | 1       | Foto 1                                   | Bestaand                       | 111 kB  | 04.10.2024 | 0 2 1                                   |
|                                                       | Bestanden geselecteerd: 0                                        | van 4          |                              |         |                                          |                                |         |            |                                         |

- Ga naar de categorie 'Hemel- en oppervlaktewater'. Vul hier de volledige vragenlijst in.
- Klik telkens op het O-icoontje om het verplichte informatieveld uit te klappen.
- Vul de gegevens in.
- Klik op 'Opslaan'
- Als het veld correct is ingevuld, verandert het  $\Theta$ -icoontje in een groen vinkje.

In de volgende screenshots wordt een voorbeeldsituatie uitgewerkt. Houd er rekening mee dat elke situatie anders is, dus vul de gegevens in zoals ze van toepassing zijn op jouw project.

| Projectnaam<br><b>Publiciteit aan de voo</b>          | Projecttype<br>Aanvraag omgevingsproject                                                                                                    | OMV referentie<br>2024133826                                                                                                    | Locatie<br>Grote Markt 54, Kortrijk          | Toestand Project<br>Aanvraag samenstellen |  |  |  |
|-------------------------------------------------------|----------------------------------------------------------------------------------------------------|----------------------------------------------------------------------------------------------------|----------------------------------------------|-------------------------------------------|--|--|--|
| Projectverloop                                        | - PIV1                                                                                                    |                                                                                                    |                                              | •                                         |  |  |  |
| PROJECT INHOUD                                        | HEMELWATER EN OPPERVLAKTEWATER                                                                                                    |                                                                                                    |                                              | _                                         |  |  |  |
| Situering                                             | Ligt het project in een overstromingsgevor                                                                                                    | elig gebied? (j)                                                                                                    |                                              | Θ                                         |  |  |  |
| Inhoud aanvraag                                       | Motiveer op welke wijze daarmee rekening                                                                                                    | g is gehouden. 👔                                                                                                    |                                              |                                           |  |  |  |
| Plannen en foto's                                     | Heeft de aanvraag betrekking op werken a<br>binnen de vijf meter erfdienstbaarheidszo                                                                                                    | Heeft de aanvraag betrekking op werken aan de bedding van de waterloop waarvoor nog geen machtiging is verkregen of op werken<br>binnen de viif meter erfdienstbaarbeidzone langs een onbevaarbare waterloon? |                                              |                                           |  |  |  |
| Hemel- en oppervlaktewater<br>MER                     | Voeg hierbij de detailplannen van deze werken om de noodzakelijke machtiging of het advies van de waterloopbeheerder te<br>verkrijgen. U kan geen machtiging verkrijgen als de meldingsprocedure wordt gevolgd. In dat geval dient u bijkomend een aparte<br>vraag tot machtiging te stellen aan de waterloopbeheerder. |                                                                                                    |                                              |                                           |  |  |  |
| Effecten op de omgeving                               | Waarop heeft het dossier betrekking?                                                                                                    | )                                                                                                    |                                              | Θ                                         |  |  |  |
| Dossierstukken<br>Confidentieel                       | Verordening hemelwater voor stedenbouw                                                                                                    | kundige handelingen - data                                                                                                    |                                              |                                           |  |  |  |
| PROJECTINFORMATIE                                     | Vraagt u een uitzondering op de verplichti                                                                                                    | ngen van de verordening? (i)                                                                                                    |                                              |                                           |  |  |  |
|                                                       | Kruis alle bewijsstukken aan die u bij dit f                                                                                                    | ormulier voegt.                                                                                                    |                                              |                                           |  |  |  |
| OPGELET: DEZE PROJECTINHOUD IS<br>NOG NIET INGEDIEND. | Verklaring                                                                                                    |                                                                                                    |                                              |                                           |  |  |  |
|                                                       | Betreffen het deels bestaande constructie<br>dan 1000m <sup>2</sup> ?                                                                                                    | s of verhardingen en bedraagt d                                                                                                    | e som van de totale verharde oppervlakte van | n de site meer                            |  |  |  |

- Bij de vraag 'ligt het project in overstromingsgevoelig gebied', klik op 1
- Via de link kan je nagaan wat voor jouw perceel van toepassing is.

| Projectverloop             | PIV1                                                                                                    | 0 |
|----------------------------|----------------------------------------------------------------------------------------------------|---|
| PROJECT INHOUD             | HEMELWATER EN OPPERVLAKTEWATER                                                                                                    |   |
| Situering                  | Ligt het project in een overstromingsgevoelig gebied<br>Motiveer op welke wijze daarmee rekening is gehoud uit kunt dit nagaan op https://www.waterinfo.be/informatieplicht                                 |   |
| Plannen en foto's          | Heeft de aanvraag betrekking op werken aan de bedding van de waterloop waarvoor nog geen machtiging is verkregen of op werken binnen de vijf meter erfdienstbaarheidszone langs een onbevaarbare waterloop? |   |
| Hemel- en oppervlaktewater | Voeg hierbij de detailplannen van deze werken om de noodzakelijke machtiging of het advies van de waterloopbeheerder te                                                                                     |   |
| MER                        | verkrijgen. U kan geen machtiging verkrijgen als de meldingsprocedure wordt gevolgd. In dat geval dient u bijkomend een aparte<br>vraag tot machtiging te stellen aan de waterloopbeheerder.                |   |
| I                          |                                                                                                    |   |

- Duid 'ja' of 'nee' aan, afhankelijk van jouw situatie.
  - Indien ja: vul de vraag verder aan en druk op 'opslaan'.
  - Indien nee: druk op 'opslaan'.

| Projectverloop    | PIV1                                                               | 0   |
|-------------------|--------------------------------------------------------------------|-----|
| PROJECT INHOUD    | HEMELWATER EN OPPERVLAKTEWATER                                     |     |
| Situering         | Ligt het project in een overstromingsgevoelig gebied?<br>Ja<br>Nee | © ^ |
| Plannen en foto's | Motiveer op welke wijze daarmee rekening is gehouden.              |     |

• Indien ja: voeg dan de benodigde plannen toe en beantwoord de volgende vragen. Druk op **'Opslaan'**.

| Projectnaam<br>Publiciteit aan de voo                                                           | Projecttype<br>Aanvraag omgevingsproject                                                              | OMV referentie 2024133826                                        | Locatie<br>Grote Markt 54, Kortrijk                          | Toestand Project<br>Aanvraag samenstellen |
|-------------------------------------------------------------------------------------------------|----------------------------------------------------------------------------------------------------|------------------------------------------------------------------|--------------------------------------------------------------|-------------------------------------------|
| Projectverloop                                                                                  | PIV1                                                                                                  |                                                                  |                                                              | 0                                         |
| ▼ PROJECT INHOUD                                                                                | HEMELWATER EN OPPERVLAKTEWATER                                                                        |                                                                  |                                                              |                                           |
| Situering   Grote Markt 56  Inhoud aanvraag  Plannen en foto's                                  | Ligt het project in een overstromingsgevoo<br>Ja<br>Nee<br>Motiveer op welke wijze daarmee rekening   | elig gebied? (j)<br>g is gehouden. (j)                           |                                                              | $\bigcirc$                                |
| Hemet- en oppervlaktewater<br>MER<br>Effecten op de omgeving<br>Dossierstukken<br>Confidentieel | Heeft de aanvraag betrekking op werken a<br>Neeen de vijf meter erfdienstbaarheidszo<br>🔿 Ja<br>🐵 Nee | an de bedding van de waterloop<br>ne langs een onbevaarbare wate | p waarvoor nog geen machtiging is verkregen<br>erloop?<br>AN | of op werken                              |

- Vink afhankelijk van je situatie een optie aan.
- Als het niet voor jou van toepassing is, klik op 'Er worden geen handelingen gevraagd waarop de Hemelwaterverordening 2023 van toepassing is'.
- Klik daarna op '**Opslaan**'.

| Projectnaam                    | Projecttype                                                                               | OMV referentie                                                                         | Locatie                                        | Toestand Project            |
|--------------------------------|-------------------------------------------------------------------------------------------|----------------------------------------------------------------------------------------|------------------------------------------------|-----------------------------|
| Publiciteit aan de voo         | Aanvraag omgevingsproject                                                                 | 2024133826                                                                             | Grote Markt 54, Kortrijk                       | Aanvraag samenstellen       |
| Projectverloop                 | - PIV1                                                                                    |                                                                                        |                                                |                             |
| PROJECT INHOUD                 | HEMELWATER EN OPPERVLAKTEWATER                                                            |                                                                                        |                                                |                             |
| Situering                      | Motiveer op welke wijze daarmee rekening                                                  | is gehouden. (j)                                                                       |                                                |                             |
| ▼ (  Grote Markt 56            | Heeft de aanvraag betrekking op werken a                                                  | an de bedding van de waterlooj                                                         | o waarvoor nog geen machtiging is verkregen (  | of op werken                |
| Inhoud aanvraag                | binnen de vijf meter erfdienstbaarheidszor                                                | ne langs een onbevaarbare wate                                                         | erloop?                                        | $\odot$                     |
| Plannen en foto's              | <ul><li>Ja</li><li> ● Nee</li></ul>                                                       |                                                                                        |                                                |                             |
| Hemel- en oppervlaktewater     | Voeg hierbij de detailplannen van deze we                                                 | rken om de noodzakelijke mach                                                          | ntiging of het advies van de waterloopbeheerd  | ler te                      |
| MER                            | verkrijgen. U kan geen machtiging verkrijg<br>vraag tot machtiging te stellen aan de wate | en als de meldingsprocedure w<br>erloopbeheerder.                                      | ordt gevolgd. In dat geval dient u bijkomend e | een aparte                  |
| Effecten op de omgeving        | Waarop heeft het dossier betrekking?                                                      | )                                                                                      |                                                | Θ                           |
| Dossierstukken                 | overdekte constructies bouwen of he                                                       | rbouwen, bestaande overdekte                                                           | constructies verbouwen met werken aan de a     | afwatering, of uitbreiden ( |
| Confidentieel                  | Verhardingen aanleggen, heraanlegge<br>het aanleggen van een afwatering vo                | en of uitbreiden.<br>or de constructies of de verhar<br>wijze in de bodem infiltreerde | dingen, vermeld bij de twee bovenstaande aa    | nkruishokjes, waarvan het   |
| PROJECTINFORMATIE              | < er worden geen handelingen gevraag                                                      | d waarop de Hemelwaterverord                                                           | dening 2023 van toepassing is. U hoeft geen ve | erdere vragen in te vullen. |
| OPGELET: DEZE PROJECTINHOUD IS |                                                                                           |                                                                                        | AN                                             | NULEREN OPSLAAN             |

#### MER

- Ga naar de categorie 'MER'. Vul hier de volledige vragenlijst in.
- Klik telkens op het  $\Theta$ -icoontje om het verplichte informatieveld uit te klappen.
- Vul de gegevens in.
- Klik op 'Opslaan'
- Als het veld correct is ingevuld, verandert het Θ-icoontje in een groen vinkje. Dit is wellicht 2x 'nee', 1x 'geen van deze' en 'nee'.

| Projectnaam                                                  | Projecttype                                                                                                    | OMV referentie                                                                                               | Locatie                                                                                                    | Toestand Project      |
|--------------------------------------------------------------|----------------------------------------------------------------------------------------------------|----------------------------------------------------------------------------------------------------|----------------------------------------------------------------------------------------------------|-----------------------|
| tunctiewijziging naar                                        | Aanvraag omgevingsproject                                                                                                    | 2024134322                                                                                                   | Grote Markt 54, Kortrijk                                                                                      | Aanvraag samenstellen |
| Projectverloop Projectinhoud Privé -                         | · PIV1                                                                                                    |                                                                                                    |                                                                                                    |                       |
| V PROJECT INHOUD                                             | GEGEVENS VAN DE MER-PLICHT                                                                                                    |                                                                                                    |                                                                                                    |                       |
| Situering                                                    | Wenst u voor de invulling van dit onderde<br>O Ja<br>@ Nee                                                                                                    | el te verwijzen naar een reeds i                                                                             | ngevulde MER-plicht in dit dossier?                                                                           | $\odot$               |
| Plannen en foto's                                            | Verwijzing MER                                                                                                    |                                                                                                    |                                                                                                    |                       |
| Hemel- en oppervlaktewater<br>MER<br>Effecten op de omgeving | Betreft het voorwerp van de aanvraag lou<br>betrekking op activiteiten die geen fysiek<br>O Ja (j)<br>Nee                                                                          | uter een hernieuwing van een mi<br>e ingrepen in het leefmilieu tot                                          | lieu- of omgevingsvergunning en heeft de hernieuwing<br>gevolg hebben?                                        | $\odot$               |
| Dossierstukken<br>Confidentieel<br>PROJECTINFORMATIE         | Heeft de aanvraag betrekking op een pro<br>december 2004 houdende vaststelling van<br>O Bijlage I (milieueffectrapport)<br>O Bijlage II (project-MER-screening)<br>@ Geen van deze | ject als vermeld in bijlage I , II o<br>1 de categorieën van projecten, 1<br>ontheffing van de rapportagever | f III van het besluit van de Vlaamse Regering van 10<br>onderworpen aan milieueffectrapportage?<br>plichting) | $\odot$               |
| OPGELET: DEZE PROJECTINHOUD IS<br>NOG NIET INGEDIEND.        | Het project heeft betrekking op volgende                                                                                                    | rubriek(en) van bijlage I van he                                                                             | t vermelde besluit:                                                                                           |                       |
|                                                              | Het project heeft betrekking op volgende                                                                                                    | e rubriek(en) van bijlage II van he                                                                          | et vermelde besluit:                                                                                          |                       |
|                                                              | Het project heeft betrekking op volgende                                                                                                    | rubriek(en) van bijlage III van h                                                                            | et vermelde besluit:                                                                                          |                       |
|                                                              | Heeft de administratie bevoegd voor veil                                                                                                    | igheids- en milieueffectrapportaj                                                                            | e een ontheffing verleend?                                                                                    |                       |
|                                                              | De administratie bevoegd voor veiligheid                                                                                                    | s- en milieueffectrapportage hee                                                                             | ft het milieueffectrapport:                                                                                   |                       |
|                                                              | Voeg desgevallend volgende documenten                                                                                                    | toe:                                                                                                    |                                                                                                    |                       |
|                                                              | Heeft uw aanvraag een afwijking nodig o                                                                                                    | vereenkomstig artikel 1.7.2.5.4 v                                                                            | ran het decreet van 18 juli 2003 betreffende het integ                                                        | raal                  |

#### Effecten op de omgeving

- Ga naar de categorie 'Effecten op de omgeving'. Vul hier de volledige vragenlijst in.
- Klik telkens op het  $\Theta$ -icoontje om het verplichte informatieveld uit te klappen.
- Vul de gegevens in.
- Klik op 'Opslaan'
- Als het veld correct is ingevuld, verandert het  $\Theta$ -icoontje in een groen vinkje.

| Projectnaam<br>functiewijziging naar      | Projecttype<br>Aanvraag omgevingsproject                                              | OMV referentie<br>2024154522                                        | Locatie<br>Grote Markt 54, Kortrijk                                                           | Toestand Project<br>Aanvraag samenstellen |
|-------------------------------------------|---------------------------------------------------------------------------------------|---------------------------------------------------------------------|-----------------------------------------------------------------------------------------------|-------------------------------------------|
| Projectverloop / Projectinhoud Priv       | vé - PIV1                                                                             |                                                                     |                                                                                               |                                           |
| PROJECT INHOUD                            | MOGELIJKE EFFECTEN OP DE OMGEVING                                                     |                                                                     |                                                                                               |                                           |
| Situering                                 | Heeft de aanvraag mogelijke effecten op b<br>kenmerken van een speciale beschermings  | viodiversiteit of kan de aanvraa<br>zone veroorzaken, zodat een vo  | g een betekenisvolle aantasting van de natuur<br>oortoets, impactscoreberekening of een passe | tijke<br>nde 🔗                            |
| Inhoud aanvraag                           | <ul> <li>Ja</li> <li>Nee. Er zijn geen effecten denkbaar.</li> </ul>                  |                                                                     |                                                                                               |                                           |
| Plannen en foto's                         | Heeft de aanvraag betrekking op een proje<br>boudende vaststelling van de categorieën | ect als vermeld in bijlage III van<br>van projecten, onderworpen aa | het besluit van de Vlaamse Regering van 10 o<br>n milieueffectrapportage (project-MFR-screen  | december 2004                             |
| Hemet- en oppervlaktewater                | ) Ja<br>Nee                                                                           | an projeccinj onderno per da                                        |                                                                                               |                                           |
| Effecten op de omgeving<br>Dossierstukken | Heeft de aanvraag mogelijke effecten op o                                             | le mobiliteit?                                                      |                                                                                               |                                           |
| Confidentieel                             | Heeft de aanvraag mogelijke effecten op o                                             | le bodem en hierdoor een moge                                       | lijk effect op het milieu of op de menselijke                                                 | gezondheid?                               |
| PROJECTINFORMATIE                         | Heeft de aanvraag mogelijke effecten op h<br>gezondheid?                              | net watersysteem en hierdoor e                                      | en mogelijk effect op het milieu of op de mer                                                 | ıselijke                                  |
| OPGELET: DEZE PROJECTINHOUD IS            | Heeft de aanvraag mogelijke effecten op o<br>gezondheid?                              | le luchtkwaliteit en hierdoor ee                                    | n mogelijk effect op het milieu of op de men                                                  | selijke                                   |
|                                           | Zijn er mogelijke effecten van geluid of tr<br>menselijke gezondheid?                 | illingen ten gevolge van de aanv                                    | vraag en hierdoor een mogelijk effect op het n                                                | milieu of op de                           |
|                                           | Heeft de aanvraag een mogelijk risico op z                                            | ware ongevallen of rampen?                                          |                                                                                               |                                           |
|                                           | Heeft de aanvraag mogelijke effecten op b                                             | eschermd landschap of onroere                                       | end erfgoed?                                                                                  |                                           |
|                                           | Zijn er mogelijke effecten van licht of stra<br>menselijke gezondheid?                | ling ten gevolge van de aanvraa                                     | ag en hierdoor een mogelijk effect op het mili                                                | eu of op de                               |
|                                           | Zijn er mogelijke effecten van de producti<br>verwerking?                             | e van afvalstoffen ten gevolge v                                    | van de aanvraag andere dan deze ten gevolge                                                   | van opslag en                             |
|                                           | Heeft de aanvraag mogelijk nog andere re                                              | evante effecten?                                                    |                                                                                               |                                           |

#### Dossierstukken

- Ga naar de categorie 'dossierstukken'. Vul hier de volledige vragenlijst in.
- Klik telkens op het  $\Theta$ -icoontje om het verplichte informatieveld uit te klappen.
- Vul de gegevens in.
- Klik op 'Opslaan'
- Als het veld correct is ingevuld, verandert het Θ-icoontje in een groen vinkje.

| Projectnaam<br>functiewijziging naar   | Projecttype<br>Aanvraag omgevingsproject   | OMV referentie 2024154522        | Locatie<br>Grote Markt 54, Kortrijk | Toestand Project<br>Aanvraag samenstellen |
|----------------------------------------|--------------------------------------------|----------------------------------|-------------------------------------|-------------------------------------------|
| Projectverloop                         | ē - PIV1                                   |                                  |                                     | 0                                         |
| PROJECT INHOUD                         | DOSSIERSTUKKEN                             |                                  |                                     |                                           |
| Situering                              | Noodzakelijke projectinformatie (verplicht | e)                               |                                     |                                           |
| ▼ (중 Grote Markt 54<br>Inhoud aanvraag | Zijn de aangevraagde werken reeds gestart  | t / Aanduiding tijdelijke vergun | ningsaanvraag                       | ۱                                         |
| Plannen en foto's                      | Mogelijk verplichte informatie             |                                  |                                     |                                           |
| Hemel- en oppervlaktewater             | Beslissing van de gouverneur voor afwijken | n van verplichte medewerking va  | an een architect (i)                |                                           |
| MER                                    | Archeologienota (j)                        |                                  |                                     |                                           |
| Effecten op de omgeving                | addendum B34 - Vooradvies van de brandw    | veer (i)                         |                                     |                                           |
| Dossierstukken                         | Advies toegankelijkheid andersvaliden 🧃    | )                                |                                     |                                           |
| Confidentieel                          | Attest van de VMSW ivm kredieteenheden     |                                  |                                     |                                           |
| PROJECTINFORMATIE                      | Aanstiplijst last bescheiden woonaanbod    | i                                |                                     |                                           |
|                                        | Mobiliteitsstudie (i)                      |                                  |                                     |                                           |
| OPGELET: DEZE PROJECTINHOUD IS         | Formulieren mbt de zaak der wegen, zoals   | rooilijnplan, berekeningsnota,   | bestekken,                          |                                           |
| NOG NIET INGEDIEND.                    | Cultuur, historisch en esthetisch rapport  | <b>(i)</b>                       |                                     |                                           |
|                                        | L                                          |                                  |                                     | ,                                         |
|                                        | Optionele bijlagen                         | Тоеч                             | oegen bijlagen:                     | ×                                         |
|                                        |                                            |                                  |                                     |                                           |
|                                        |                                            |                                  |                                     |                                           |
|                                        |                                            |                                  |                                     |                                           |
|                                        |                                            |                                  |                                     |                                           |

- Scroll dan verder naar beneden. Overloop de lijst met "mogelijk verplichte informatie" en vervolledig indien nodig.
- Hierna krijg je de kans om "optionele bijlagen" op te laden. Voor een functiewijziging naar horeca ben je verplicht hier een nota geur- en geluidshinder toe te voegen.
- Klik op 'Toevoegen bijlagen ander dossierstuk'.

| Projectnaam                        | Projecttype                                | OMV referentie                   | Locatie                  | Toestand Project      |
|------------------------------------|--------------------------------------------|----------------------------------|--------------------------|-----------------------|
| functiewijziging naar              | Aanvraag omgevingsproject                  | 2024154522                       | Grote Markt 54, Kortrijk | Aanvraag samenstellen |
|                                    |                                            |                                  |                          |                       |
| Projectverloop Projectinhoud Prive | é - PIV1                                   |                                  |                          | 0                     |
| PROJECT INHOUD                     | DOSSIERSTUKKEN                             |                                  |                          |                       |
| Situering                          | Noodzakelijke projectinformatie (verplicht | )                                |                          |                       |
| ▼ 😭 Grote Markt 54                 | Zijn de aangevraagde werken reeds gestart  | : / Aanduiding tijdelijke vergun | ningsaanvraag            |                       |
| Inhoud aanvraag                    |                                            |                                  |                          | <b>~ ~</b>            |
| Plannen en foto's                  | Mogelijk verplichte informatie             |                                  |                          |                       |
| Hemel- en oppervlaktewater         | Beslissing van de gouverneur voor afwijken | van verplichte medewerking va    | an een architect (i)     |                       |
| MER                                | Archeologienota (j)                        |                                  | 0                        |                       |
| Effecten op de omgeving            | addendum B34 - Vooradvies van de brandwe   | eer                              |                          |                       |
| Dossierstukken                     | Advies toegankelijkheid andersvaliden (j   | )                                |                          |                       |
| Confidentieel                      | Attest van de VMSW ivm kredieteenheden     |                                  |                          |                       |
| PROJECTINFORMATIE                  | Aanstiplijst last bescheiden woonaanbod    | (i)                              |                          |                       |
|                                    | Mobiliteitsstudie (j                       |                                  |                          |                       |
| OPGELET: DEZE PROJECTINHOUD IS     | Formulieren mbt de zaak der wegen, zoals   | rooilijnplan, berekeningsnota,   | bestekken,               |                       |
| NOG NIET INGEDIEND.                | Cultuur, historisch en esthetisch rapport  | i                                |                          |                       |
|                                    |                                            |                                  |                          |                       |
|                                    | Optionele bijlagen                         | Toev                             | oegen bijlagen:          | ~                     |
|                                    | Ander dossierstuk                          |                                  |                          | ۲                     |
|                                    |                                            |                                  |                          |                       |
|                                    |                                            |                                  |                          |                       |
|                                    |                                            |                                  |                          |                       |

### Confidentieel

- Hier krijg je de kans om documenten die confidentiële of gevoelige informatie bevatten op de laden als PDF-bestand. Dit zorgt ervoor dat deze informatie niet te zien zal zijn in het openbaar loket.
- Klik **'Niet van toepassing'** aan in het geval je niets confidentieel wenst toe te voegen en ver vervolgens **'Bewaren en sluiten'.**

| Projectnaam<br>functiewijziging naar                  | Projecttype<br>Aanvraag omgevingsproject                                                                                                    | OMV referentie<br>2024154522                                                                                                    | Locatie<br>Grote Markt 54, Kortrijk                                                                                                    | Toestand Project<br>Aanvraag samenstellen                       |
|-------------------------------------------------------|----------------------------------------------------------------------------------------------------|----------------------------------------------------------------------------------------------------|----------------------------------------------------------------------------------------------------|-----------------------------------------------------------------|
| Projectverloop Projectinhoud Privé                    | - PIV1                                                                                                    |                                                                                                    |                                                                                                    | 0                                                               |
| PROJECT INHOUD                                        | CONFIDENTIEEL                                                                                                    |                                                                                                    |                                                                                                    |                                                                 |
| Situering                                             | Wilt u dat bepaalde gegevens uit de aanver         Als u bepaalde gegevens uit een milieueff         daarover van administratie bevoegd voor         Als u bepaalde gegevens die niet zijn opge         ①       U kunt onderstaande invullen en/         ✓       Niet van toepassing | aag niet openbaar worden gemai<br>iectrapport (MER) of omgevingsw<br>veiligheids- en milieueffectrapp<br>nomen in een MER of OVR, niet<br>of u kunt 1 of meerdere bestand | akt?<br>eiligheidsrapport niet openbaar wilt maken,<br>ortage beschikken.<br>openbaar wilt maken, voegt u een motiverin<br>ien opladen. | moet u over een positieve beslissing g toe.  BEWAREN EN SLUITEN |
| PROJECTINFORMATIE                                     | BESTANDEN OPLADEN                                                                                                    |                                                                                                    |                                                                                                    |                                                                 |
|                                                       | Bestandsnaam                                                                                                    | Omschrijving                                                                                                    | Grootte                                                                                                    | Datum Acties                                                    |
| OPGELET: DEZE PROJECTINHOUD IS<br>NOG NIET INGEDIEND. | Geen gegevens                                                                                                    |                                                                                                    |                                                                                                    |                                                                 |
|                                                       | 🙀 🖪 Pagina O van O 🕟 🕅                                                                                                    |                                                                                                    |                                                                                                    |                                                                 |
|                                                       |                                                                                                    |                                                                                                    |                                                                                                    | 🖹 🕹 🗎                                                           |
|                                                       |                                                                                                    |                                                                                                    |                                                                                                    |                                                                 |
|                                                       |                                                                                                    |                                                                                                    |                                                                                                    |                                                                 |

#### Projectinformatie

- Ga naar de categorie 'Projectinformatie' Vul hier de volledige vragenlijst in.
- Klik telkens op het  $\Theta$ -icoontje om het verplichte informatieveld uit te klappen.
- Vul de gegevens in.
- Klik op 'opslaan'
- Als het veld correct is ingevuld, verandert het  $\Theta$ -icoontje in een groen vinkje.
- Bij de vraag 'Heeft de aanvraag betrekking op een Vlaams of een provinciaal project?', klik de derde optie aan: 'noch een Vlaams project, noch een provinciaal project, noch een onderdeel ervan' en dan 'Opslaan'.

| Projectnaam functiewijziging naar                            | Projecttype<br>Aanvraag omgevingsproject                                                                                                    | OMV referentie 2024154522                                                                                            | Locatie<br>Grote Markt 54, Kortrijk              | Toestand Project<br>Aanvraag samenstellen |
|--------------------------------------------------------------|----------------------------------------------------------------------------------------------------|----------------------------------------------------------------------------------------------------|--------------------------------------------------|-------------------------------------------|
| Projectverloop Projectinhoud Privé                           | - PIV1                                                                                                    |                                                                                                    |                                                  | 0                                         |
| PROJECT INHOUD                                               | PROJECTINFORMATIE                                                                                                    |                                                                                                    |                                                  |                                           |
| Situering                                                    |                                                                                                    |                                                                                                    |                                                  | -                                         |
| ♥ 😭 Grote Markt 54<br>Inhoud aanvraag<br>Plannen en foto's   | De initiatiefnemer wenst gehoord te worr<br>omgevingsvergunningscommissie: ()<br>O Ja<br>() Nee                                                          | den op de omgevingsvergunningsc                                                                                      | commissie, als de procedure voorziet in een advi | es van de ⊘                               |
| Hemel· en oppervlaktewater<br>MER<br>Effecten op de omgeving | De omgevingsvergunning zal uitgevoerd v<br>O Ja<br>@ Nee                                                                                                 | vorden in fases:                                                                                                    |                                                  | $\odot$                                   |
| Dossierstukken                                               | Beschrijf de fasering die u voorstelt.                                                                                                    |                                                                                                    |                                                  |                                           |
|                                                              | Voor welke termijn vraagt u de omgeving<br>voor onbepaalde duur<br>geheel of gedeeltelijk voor bepaalde                                                  | svergunning?<br>de duur. (j)                                                                                         |                                                  | $\odot$                                   |
| NOG NIET INGEDIEND.                                          | Beschrijf de volgende items:                                                                                                    |                                                                                                    |                                                  |                                           |
|                                                              | Heeft de aanvraag betrekking op een Vla<br>een Vlaams project of een onderde<br>een provinciaal project dat geen Vl<br>noch een Vlaams project, noch een | ams of een provinciaal project?<br>el ervan.<br>aams project of een onderdeel ei<br>provinciaal project, noch een on | ()<br>rvan is.<br>Iderdeel ervan.                | $\odot$                                   |
|                                                              | Lijst van Vlaamse projecten<br>Lijst van provinciale projecten                                                                                           |                                                                                                    |                                                  |                                           |
|                                                              | Indien u wenst kan u hier extra informati                                                                                                    | e toevoegen aan het dossier 🧃                                                                                        | )                                                | Θ                                         |

#### Projectverloop

- Kies bovenaan voor 'Projectverloop'.
- Bij **'Personen**" klik je op je eigen naamgegevens om de ontbrekende hoedanigheid aan te vullen.
- Of klik je op 'Persoon toevoegen" indien je extra persoonsgegevens wenst toe te voegen.

| Projectnaam functiewijziging naar  | Projecttype<br>Aanvraag omgevingsproject | OMV referentie Locatie<br>2024154522 Grote Markt 54, Kortrijk |                                     | ocatie<br>st 54, Kortrijk | Toestand Project<br>Aanvraag samenstellen |            |
|------------------------------------|------------------------------------------|---------------------------------------------------------------|-------------------------------------|---------------------------|-------------------------------------------|------------|
| Projectverloop Projectinhoud Privé | - PIV1                                   |                                                               |                                     |                           |                                           | 0          |
| OVERZICHT                          | PERSONEN                                 |                                                               |                                     |                           |                                           |            |
| PERSONEN PROCEDURE                 | PERSOON TOEVOEGEN                        |                                                               | ① Ontbrekende hoedanig<br>Aanvrager | theden                    |                                           |            |
| ALLE GEBEURTENISSEN                | Niet-formele betrokkenen                 |                                                               |                                     |                           |                                           |            |
| RAPPORTEN/BESTANDEN                | Persoon                                  | Recht H                                                       | Hoedanigheid                        | Vertegenwoordigt          | Actief sinds                              | Actief tot |
| TISTORIER IIOR                     | Liesbeth Knockaert                       | Schrijf O                                                     | psteller                            |                           | 22.11.2024                                |            |
|                                    |                                          |                                                               |                                     |                           |                                           |            |
|                                    |                                          |                                                               |                                     |                           |                                           |            |
|                                    |                                          |                                                               |                                     |                           |                                           |            |
| 1                                  |                                          |                                                               |                                     |                           |                                           |            |

- Je eigen gegevens worden automatisch ingevuld, want je bent sowieso al opsteller van het dossier.
- Via 'Nieuwe hoedanigheid toekennen' moet je jezelf of iemand anders ook als 'aanvrager' toevoegen.

| Projec<br>functiewijzi                  | tnaam<br>ging naar    | Projecttype<br>Aanvraag omgevingsproject | OMV referentie<br>2024154522 | Locatie<br>Grote Markt 54, Kort  | Toestand Project rijk Aanvraag samenstellen |
|-----------------------------------------|-----------------------|------------------------------------------|------------------------------|----------------------------------|---------------------------------------------|
| Projectverloop                          | Projectinhoud Privé - | PIV1                                     |                              |                                  |                                             |
| OVERZICHT                               |                       | PERSONEN                                 |                              |                                  |                                             |
| PERSONEN                                |                       | C PERSOON TOEVOEGEN                      |                              | Ontbrekende hoedanigheden        |                                             |
| PROCEDURE                               |                       |                                          |                              | Aanvrager                        |                                             |
| ALLE GEBEURTENISSE<br>RAPPORTEN/BESTANI | GEGEVENS VAN EEN NA   | TUURLIJK PERSOON                         |                              |                                  | Actief tot                                  |
| HISTORIEK IIOA                          | Persoonsgegevens      |                                          | Rechten                      | in het project                   |                                             |
|                                         | *Voornaan             | n: [                                     |                              | *Kan in het project: Lezen en sc | hrijven                                     |
|                                         | * Familienaan         | n:                                       |                              |                                  |                                             |
|                                         | Aanspreking           | s. mevrouw                               |                              |                                  |                                             |
|                                         | NIEUWE HOEDANIGH      | EID TOEKENNEN                            |                              |                                  |                                             |
|                                         | Ioegekende hoedanig   | heden                                    |                              |                                  |                                             |
|                                         | Opsteller             |                                          |                              |                                  |                                             |
|                                         |                       |                                          |                              | ANNULEREN                        | BEWAREN                                     |
|                                         |                       |                                          |                              |                                  |                                             |

- Bij 'Hoedanigheid', kies je 'Aanvrager' uit de lijst met opties.
- Vervolledig de gegevens in het rechtste kolom.
- Klik op 'Bewaren'.

- In het overzicht zie je de bevestiging dat je nu zowel aanvrager als opsteller bent van het dossier.
- Klik op 'Bewaren' onderaan de pagina.

| Projectnaam<br>functiewijziging naar       | Projecttype<br>Aanvraag omgevingsproject                                                                                    | OMV refere<br>2024154                     | ntie<br>522 G                       | Locatie<br>rote Markt 54, Kortrijk  | Toestand<br>Aanvraag sa | I Project<br>Imenstellen |
|--------------------------------------------|----------------------------------------------------------------------------------------------------|-------------------------------------------|-------------------------------------|-------------------------------------|-------------------------|--------------------------|
| Projectverloop Projectinhoud Privé         | - PIV1                                                                                                    |                                           |                                     |                                     |                         | 0                        |
| OVERZICHT                                  | PERSONEN                                                                                                    |                                           |                                     |                                     |                         |                          |
| PERSONEN PROCEDURE                         | PERSOON TOEVOEGEN                                                                                                    |                                           |                                     |                                     |                         |                          |
| ALLE GEBEURTENISSEN<br>RAPPORTEN/BESTANDEN | <ul> <li>Indien u de briefwisseling met betre exploitant, geef dit dan aan bij de o</li> <li>Formele betrokkenen</li> </ul> | ekking tot deze omg<br>desbetreffende hoe | evingsvergunningsaanv<br>danigheid. | raag op een ander adres wilt ontvar | ngen dan van de aanvra  | ager en/of               |
| HISTORIEK IIOA                             | Persoon                                                                                                    | Recht                                     | Hoedanigheid                        | Vertegenwoordigt                    | Actief sinds            | Actief tot               |
|                                            |                                                                                                    | Schrijf                                   | Opsteller                           |                                     | 22.11.2024              |                          |
|                                            |                                                                                                    |                                           | Aanvrager                           |                                     | 22.11.2024              |                          |
|                                            |                                                                                                    |                                           |                                     |                                     |                         |                          |
|                                            |                                                                                                    |                                           |                                     |                                     |                         |                          |

#### Procedure

- Ga naar 'Procedure'-'Fase samenstelling'
- Bij '**Optionele acties'** krijg je de mogelijkheid om een compleetheidscheck te doen. Op deze manier kan je controleren of er niets ontbreekt in het dossier.

| Projectnaam<br>functiewijziging naar                         | Projecttype<br>Aanvraag omgevingsproject         | OMV referentie 2024154522 | Locatie<br>Grote Markt 54, Kortrijk | Toestand Project<br>Aanvraag samenstellen |
|--------------------------------------------------------------|--------------------------------------------------|---------------------------|-------------------------------------|-------------------------------------------|
| Projectverloop Projectinhoud Privé                           | - PIV1                                           |                           |                                     | 6                                         |
| OVERZICHT                                                    | FASE SAMENSTELLING                               |                           |                                     |                                           |
| PERSONEN                                                     | Acties                                           |                           |                                     |                                           |
| ▼ PROCEDURE                                                  | Verplichte acties                                |                           |                                     |                                           |
| Fase Samenstelling                                           | Onderteken de aanvraag                           |                           |                                     |                                           |
| ALLE GEBEURTENISSEN<br>RAPPORTEN/BESTANDEN<br>HISTORIEK IIOA | Optionele acties<br>Uitvoeren compleetheidscheck | destellance               |                                     |                                           |
|                                                              | Personen ultilouigen om de aanvraag te on        | dertekenen                |                                     |                                           |

- Klik op 'Actie uitvoeren' om de compleetheidscheck uit te voeren.
- Als je dossier volledig is, verschijnt rechts bovenaan de melding: 'Er zijn geen problemen gevonden'.

| Projectnaam<br>functiewijziging naar       | Projecttype<br>Aanvraag omgevingsproject | OWV referentie<br>2024154522 | <sub>Locatie</sub><br>Grote Markt 54, Kortrijk | Toestand Project<br>Aanvraag samenstellen |   |
|--------------------------------------------|------------------------------------------|------------------------------|------------------------------------------------|-------------------------------------------|---|
| Projectverloop / Projectinhoud Privé       | PIV1                                     |                              |                                                |                                           | 0 |
| OVERZICHT                                  | FASE SAMENSTELLING                       |                              |                                                |                                           |   |
| PERSONEN                                   | Acties                                   |                              |                                                |                                           |   |
| PROCEDURE                                  | Verplichte acties                        |                              |                                                |                                           |   |
| Fase Samenstelling                         | Onderteken de aanvraag                   |                              |                                                |                                           |   |
| ALLE GEBEURTENISSEN<br>RAPPORTEN/BESTANDEN | Optionele acties                         |                              |                                                |                                           |   |

- Bij 'Verplichte acties' kan je de aanvraag ondertekenen.
- Klik op 'Onderteken de aanvraag'.

| Projectnaam<br>functiewijziging naar | Projecttype<br>Aanvraag omgevingsproject | OMV referentie 2024154522 | Locatie<br>Grote Markt 54, Kortrijk | Toestand Project<br>Aanvraag samenstellen |
|--------------------------------------|------------------------------------------|---------------------------|-------------------------------------|-------------------------------------------|
| Projectverloop                       | - PIV1                                   |                           |                                     | 0                                         |
| OVERZICHT                            | FASE SAMENSTELLING                       |                           |                                     |                                           |
| PERSONEN                             | Acties                                   |                           |                                     |                                           |
| ▼ PROCEDURE                          | Verplichte acties                        |                           |                                     |                                           |
| Fase Samenstelling                   | Onderteken de aanvraag                   |                           |                                     |                                           |
| ALLE GEBEURTENISSEN                  | Optionele acties                         |                           |                                     |                                           |
| HISTORIEK IIOA                       | Uitvoeren compleetheidscheck             |                           |                                     |                                           |
|                                      | Personen uitnodigen om de aanvraag t     | e ondertekenen            |                                     |                                           |
|                                      |                                          |                           |                                     |                                           |
|                                      |                                          |                           |                                     |                                           |

- Klik op 'Ondertekenen'.
- Lees de verklaring nauwkeurig.
- Klik op 'Gelezen en goedgekeurd'.
- Klik opnieuw op 'Ondertekenen'.

Een nieuw venster wordt geopend. De aanvraag wordt nu enkel bevestigd maar is hiermee nog niet ingediend.

• Klik op 'Bevestigen'.

Nu kan je het dossier definitief indienen.

• Klik bij 'acties' op 'Verplichte acties'.

| Projectnaam functiewijziging naar                                   | Projecttype<br>Aanvraag omgevingsproject      | OMV referentie 2024154522    | Locatie<br>Grote Markt 54, Kortrijk       | Toestand Project<br>Aanvraag is in ondertekening |
|---------------------------------------------------------------------|-----------------------------------------------|------------------------------|-------------------------------------------|--------------------------------------------------|
| Projectverloop                                                      | Privé - PIV1                                  |                              |                                           | 0                                                |
| OVERZICHT                                                           | OVERZICHT                                     |                              |                                           |                                                  |
| PERSONEN<br>PROCEDURE                                               | Projectnaam functiewijzlging<br>Uw referentie | naar horeca - test           | 1                                         | <b>a</b>                                         |
| VERSIES PROJECTINHOUD<br>ALLE GEBEURTENISSEN<br>RAPPORTEN/BESTANDEN | Acties<br>U kunt volgende acties uitvoeren    |                              | Mijn recentste gebeurtenis<br>Gebeurtenis | Datum                                            |
| HISTORIEK IIOA                                                      | Indienen van het dossier                      |                              | De aanvraag is ondertekend                | 22.11.2024 14:16                                 |
|                                                                     | gewist!! ()                                   | e nandtekeningen worden nier | וס                                        |                                                  |
|                                                                     | U wenst                                       |                              |                                           |                                                  |
|                                                                     | 1                                             |                              |                                           |                                                  |

- Kies de eerste optie (een gemeente)
- Kies dan voor 'Kortrijk' in de lijst.
- Klik vervolgens op 'Dossier indienen'.

| Projectnaam<br>functiewijziging naar  | Projecttype<br>Aanvraag omgevings                          | sproject                                       | OMV referentie 2024154522                          | Loc<br>Grote Markt | <sup>atie</sup><br>54, Kortrijk | Toestand P<br>Aanvraag is in or | roject<br>ndertekening |
|---------------------------------------|------------------------------------------------------------|------------------------------------------------|----------------------------------------------------|--------------------|---------------------------------|---------------------------------|------------------------|
| Projectverloop                        | - PIV1                                                     |                                                |                                                    |                    |                                 |                                 |                        |
| OVERZICHT                             | OVERZICHT                                                  |                                                |                                                    |                    |                                 |                                 |                        |
| PERSONEN                              | Projectnaam                                                | functiewijziging naa                           | r horeca - test                                    |                    |                                 |                                 | Ĵ                      |
| PROCEDURE                             | Uw referentie                                              |                                                |                                                    | J                  |                                 |                                 |                        |
| ALLE GEBEURTENISSEN                   | Acties                                                     |                                                |                                                    | Mijn rece          | ntste gebeurtenis               |                                 |                        |
| RAPPORTEN/BESTANE<br>HISTORIEK IIOA   | SSIER                                                      |                                                |                                                    |                    |                                 | (8)                             | .tum                   |
| (i) Bij indienen wo<br>Om te kunnen i | rdt het dossier doorgestuur<br>ndienen dient het dossier d | rd naar de vergunning<br>loor de nodige persor | g verlenende overheid.<br>hen ondertekend te zijn. |                    |                                 |                                 |                        |
| Kies de overheid bij wie              | U het dossier gaat indiene                                 | n                                              |                                                    |                    |                                 |                                 |                        |
| een gemeente, r                       | il: Kortrijk                                               |                                                | ~                                                  |                    |                                 |                                 |                        |
| een provincie, n     Departement On   | :<br>ngeving                                               |                                                | ×.                                                 |                    |                                 |                                 |                        |
|                                       |                                                            |                                                |                                                    |                    |                                 |                                 |                        |
|                                       |                                                            |                                                |                                                    |                    | ANNULEREN                       | DUSSIER INDIENEN                |                        |
|                                       |                                                            |                                                |                                                    |                    |                                 |                                 |                        |
|                                       |                                                            |                                                |                                                    |                    |                                 |                                 |                        |

Je dossier is nu definitief afgerond en ingediend.

## 4. Na het indienen van je dossier

Vanaf het moment van indienen heeft de omgevingsambtenaar **30 dagen** de tijd om te controleren of je dossier volledig en ontvankelijk is.

Vervolgens volgt een termijn van **60 of 105 dagen** (afhankelijk van de procedure die moet worden doorlopen) waarin je aanvraag wordt onderzocht en een beslissing wordt genomen.

#### Heb je nog een vraag of heb je hulp nodig bij het indienen van je vergunningsaanvraag?

Neem contact op met de dienst Bouwen Milieu en Wonen.

Telefoon: 056 27 84 00 E-mail: <u>bouwen.milieu.wonen@kortrijk.be</u> <u>Maak een afspraak</u>

### 5. Het dossier is beslist, wat nu?

- Je ontvangt hierover in jouw mailbox een bericht via het omgevingsloket.
- Log vervolgens in op het omgevingsloket en volg onderstaande stappen:

#### De beslissing

• Open de beslissing door op 'De beslissing werd geregistreerd' te klikken.

| Beslissingsdatum                     | 28.05.2024 | Behandelende overheid Laatste Aanleg         | Provincie West-Vlaanderen |
|--------------------------------------|------------|----------------------------------------------|---------------------------|
| Acties                               |            | Mijn 4 recentste gebeurtenissen              |                           |
| U kunt volgende acties uitvoeren     |            | Gebeurtenis                                  | Datum                     |
| Vragen om gehoord te worden          |            | De beslissing werd geregistreerd             | 03.06.2024 15:52          |
| Verstuur een bericht (i)             |            | Het dossier werd volledig en ontvankelijk ve | erklaard 15.05.2024 10:45 |
| Melden aanplakking van de beslissing |            | Het dossier werd ingediend                   | 03.05.2024 09:41          |
|                                      |            | De aanvraag is ondertekend                   | 03.05.2024 09:41          |
| U wenst                              |            |                                              |                           |
| persoonsgegevens aan te passen       |            |                                              |                           |

Klik daarna op de actie 'downloaden' naast de beslissing om het document te lezen.

| JLAGEN       |                         |              |            |
|--------------|-------------------------|--------------|------------|
| Bestandstype | Bestandsnaam            | Omschrijving | Acties     |
| <u>با</u>    | 2024_139.pdf            |              | e 🕹 🗧      |
| <u>,</u>     | 2024_139_plannen_II.pdf |              | <b>@</b> 🕹 |

### De affiche

- Je krijgt per post een bekendmakingsaffiche toegestuurd.
- Lees het document 'Instructies aanplakking' grondig en hang de affiche op de correcte plaats.

#### Registreren datum van aanplakking

• Klik op **'Registeren van de datum van aanplakking beslissing'** en volg de nodige stappen. Het is belangrijk dat je dit uitvoert, zo niet wordt deze aanvraag niet correct geregistreerd in het omgevingsloket en blijft de beroepstermijn lopen.

| Beslissingsdatum                     | 19.03.2024 | Behandelende overheid Laatste Aanleg         | Provincie West-Vlaanderen |
|--------------------------------------|------------|----------------------------------------------|---------------------------|
| Acties                               |            | Mijn 4 recentste gebeurtenissen              |                           |
| U kunt volgende acties uitvoeren     |            | Gebeurtenis                                  | Datum                     |
| Vragen om gehoord te worden          |            | De beslissing werd geregistreerd             | 25.03.2024 11:45          |
| Verstuur een bericht (j)             |            | Het dossier werd volledig en ontvankelijk ve | rklaard 01.02.2024 11:06  |
| Melden aanplakking van de beslissing |            | Het dossier werd ingediend                   | 16.01.2024 11:14          |
|                                      |            | De aanvraag is ondertekend                   | 16.01.2024 11:14          |
| U wenst                              |            |                                              |                           |
| persoonsgegevens aan te passen       |            |                                              |                           |

#### Registeren start en einde van de werken

• In hetzelfde overzicht moet je ook het begin en het einde van de werken invullen zodra van toepassing. Die actie wordt beschikbaar na 35 dagen na het registeren van de aanplakking. Dit is immers de datum waarop de beroepstermijn verloopt en je ten vroegste mag beginnen met het uitvoeren van de werken. Je dossier is nu definitief afgerond en ingediend.